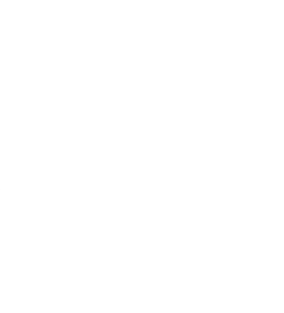

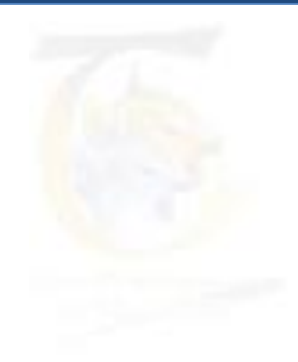

# Universidad Nacional Autónoma de México

Sistema Institucional de Seguimiento de Tutoría

SiSeT

Módulo III

del Tutor

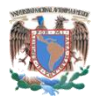

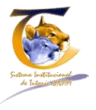

## ÍNDICE

| 1 | Intro  | ducción                                                    | 2  |
|---|--------|------------------------------------------------------------|----|
| 2 | Gene   | eralidades                                                 | 3  |
|   | 2.1    | Requisitos para el ingreso                                 | 3  |
|   | 2.2    | Ingreso al SiSeT                                           | 3  |
|   | 2.3    | Autentificación en el SiSeT                                | 4  |
|   | 2.4    | Notas                                                      | 4  |
| 3 | Inicic | )                                                          | 5  |
|   | 3.1    | Pantalla de elección de rol                                | 5  |
| 4 | SiSeT  | Módulo III del Tutor                                       | 7  |
|   | 4.1    | Pantalla de inicio                                         | 7  |
|   | 4.2    | Datos del tutor                                            | 8  |
|   |        | 4.2.1 Botón para subir fotografía                          | 9  |
|   |        | 4.2.2 Otros datos                                          | 10 |
|   | 4.3    | Alumnos asignados                                          | 10 |
|   |        | 4.3.1 Sección de búsqueda                                  | 11 |
|   |        | 4.3.2 Listado de datos generales del alumno                | 11 |
|   |        | 4.3.3 Número de cuenta                                     | 11 |
|   |        | 4.3.3.1 Datos del alumno sin cuestionario inicial          | 12 |
|   |        | 4.3.3.1.1 Ver todos los datos personales                   | 13 |
|   |        | 4.3.3.1.2 Contestar cuestionario inicial                   | 14 |
|   |        | 4.3.3.1.2.1 Preguntas del cuestionario inicial             | 15 |
|   |        | 4.3.4 Seguimiento de sesiones                              | 16 |
|   |        | 4.3.4.1 Crear una nueva sesión individual sin canalización | 17 |
|   |        | 4.3.4.2 Crear una nueva sesión individual con canalización | 19 |
|   |        | 4.3.4.2.1 Actualización de la canalización                 | 21 |
|   |        | 4.3.4.2.2 Ver o imprimir canalización                      | 21 |
|   |        | 4.3.5 Seguimiento de sesiones histórico                    | 22 |
|   | 4.4    | Grupos asignados                                           | 23 |
|   |        | 4.4.1 Nombre del grupo                                     | 23 |
|   |        | 4.4.2 Botón sesión nueva                                   | 24 |
|   |        | 4.4.2.1 Lista de sesiones del grupo                        | 26 |
|   | 4.5    | Definir pequeño grupo                                      | 27 |
|   |        | 4.5.1 Ventana de definir nuevo grupo                       | 27 |
|   |        | 4.5.1.1 Crear pequeño grupo                                | 28 |
|   |        | 4.5.2 Sesionar pequeño grupo                               | 30 |
|   |        | 4.5.3 Histórico de sesión pequeño grupo                    | 32 |
|   | 4.6    | Registro de sesiones                                       | 33 |
|   |        | 4.6.1 Alumnos y grupos desasignados                        | 34 |
| 5 | Mapa   | a del documento                                            | 35 |
| 6 | Índic  | e de ilustraciones                                         | 37 |

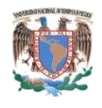

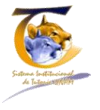

## 1 Introducción

El Manual del Módulo III del Tutor, está conceptualizado para que el docente de las diferentes entidades académicas de la UNAM realice el registro de las actividades tutoriales que deriven del plan de acción Tutorial.

El Módulo III del Tutor está esquematizado en el siguiente diagrama:

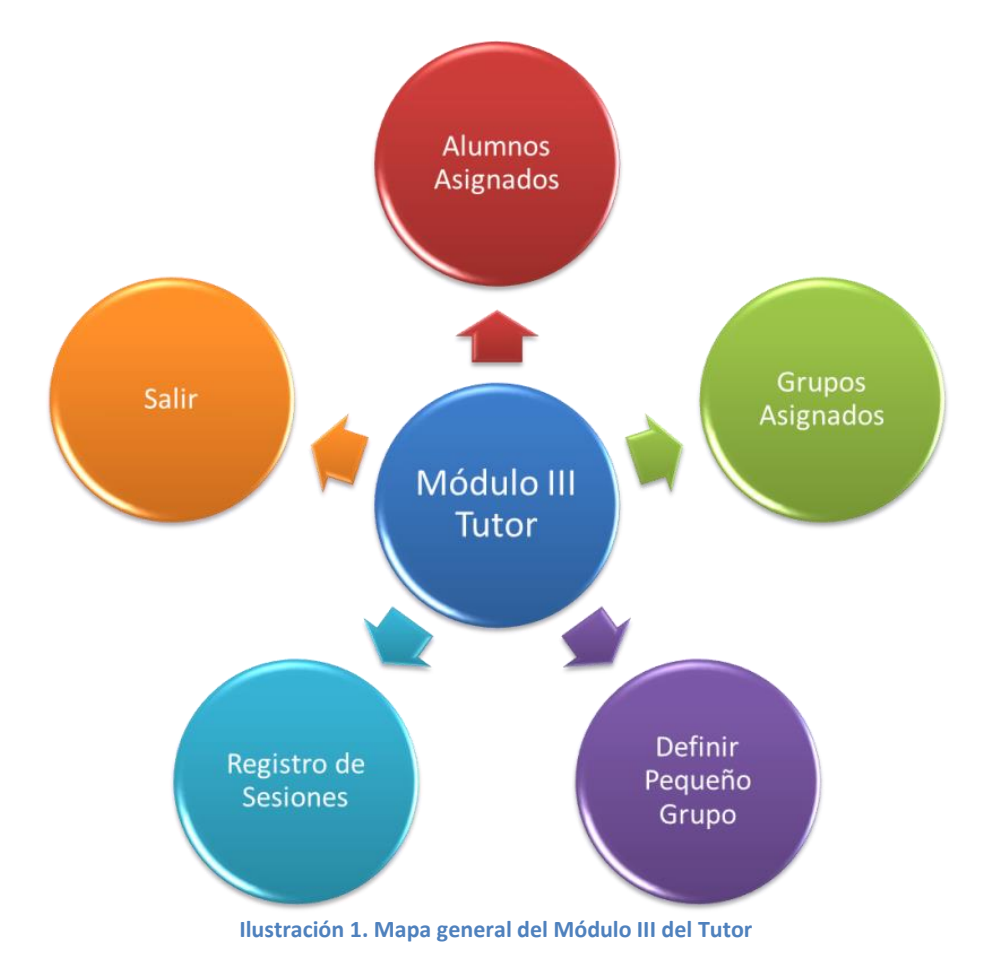

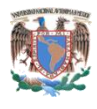

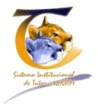

## 2 Generalidades

## 2.1 Requisitos para el ingreso

Para ingresar al sistema es necesario contar con dos elementos fundamentales:

- 1. Una conexión a internet
- 2. Un navegador

Entre los navegadores más comunes, que son soportados por el sistema, se encuentran:

- Firefox
- Chrome
- Opera
- Safari
- Explorer

### 2.2 Ingreso al SiSeT

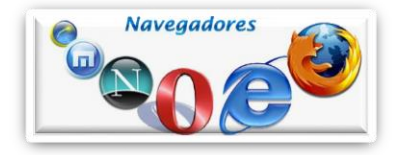

Una vez que ejecutamos el navegador de internet y que el tutor se encuentre más familiarizado, en la barra de direcciones colocará la siguiente dirección electrónica:

### http://tutoria.sdi.unam.mx/

La página que aparecerá, muestra los accesos al sistema organizados por ciclo escolar. Seleccionar el correspondiente ya sea ciclo escolar anual o semestral. Al dar clic sobre la imagen correspondiente, se mostrará la pantalla de ingreso al SiSeT que está compuesta de los siguientes elementos principales:

- 1. Título
- 2. Barra de menús
- 3. Contexto de bienvenida
- 4. Solicitud de datos de ingreso:
  - a. Usuario y contraseña

Obsérvese la ilustración 2.

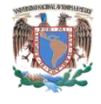

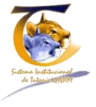

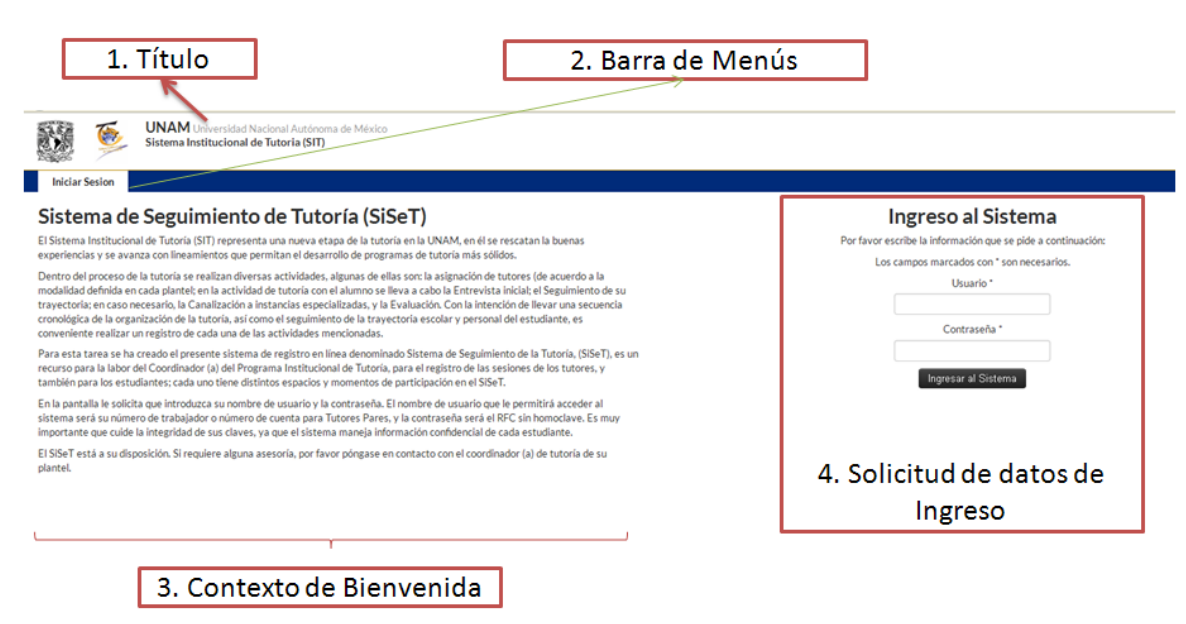

Ilustración 2. Pantalla de ingreso al SiSeT

## 2.3 Autentificación en el SiSeT

Para ingresar al SiSeT se necesitan dos datos fundamentales:

- Usuario: Número de expediente o número de trabajador de la UNAM. Si el número del expediente es menor a ocho cifras decimales, deberán agregarse ceros a la izquierda del número hasta conformar los ocho dígitos.
- Contraseña: RFC del académico en mayúsculas y sin homoclave.

Son campos obligatorios para poder acceder al sistema, por lo que se recomienda tener presente estos datos<sup>1</sup>, que se colocarán en la sección de ingreso al sistema. Obsérvese la ilustración 2.

## 2.4 Notas

En caso de que el navegador no localice la pantalla de ingreso al SiSeT

- Verificar que la conexión a internet este activa.
- Revisar que la dirección http://tutoria.sdi.unam.mx esté bien escrita y se haya seleccionado el ciclo escolar correspondiente.
- Probar con otro Navegador.

<sup>&</sup>lt;sup>1</sup>En caso de no poder ingresar al sistema con estos datos, póngase en contacto con el administrador del sistema; quizás no esté dado de alta como tutor.

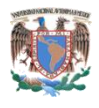

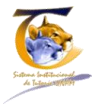

## 3 Inicio

Una vez que el académico ha ingresado al sistema, se le presentará una de dos posibles pantallas:

- 1. En la pantalla para elegir el rol, en caso de que trabaje en más de una entidad académica, elegir el rol en la que es tutor y registrar su actividad.
- 2. En caso de que no tenga rol, entrará a la parte que tenga asignada en el sistema.

## 3.1 Pantalla de elección de rol

Al sistema lo integran varios módulos; por lo que cada académico puede tener más de un rol, por ejemplo:

- Coordinador
- Tutor

Si el académico cuenta con más de un rol, el sistema lo identificará automáticamente, y le dará la opción de entrar al que él desee, mostrándole la pantalla de elección de roles expuesto en la ilustración 3.

| 1. Título                                                                                                    | 2. Barra de Me                                                                                                    | nús 3                                              | . Datos del académico                         |
|----------------------------------------------------------------------------------------------------|----------------------------------------------------------------------------------------------------|----------------------------------------------------|-----------------------------------------------|
| UNAM Universidad Nacional Autónom.<br>Sistema Institucional de Tutoria (SIT)                                                                                                    | de México                                                                                                    |                                                    |                                               |
| Salir<br>Elige un rol Debes elegir con qué rol usar el sist<br>uentas con más de un rol, por favor elige qué rol usar, ya que de e<br>COORDINADOR<br>FACULTAD DE ESTUDIOS SUPERIORES - ZARAGOZA<br>Usar este Rol | ima antes de continuar<br>sto depende las pantallas que se te muestren.<br><b>TUTOR</b><br>FACULITAD DE ESTUDIOS SUPERIORES - ZARAGOZA<br>Usar este Rel | TUTOR<br>E.N.P. 1 GABINO BARREDA<br>Us ar este Rol | TUTOR<br>FACULTAD DE QUIMICA<br>Usar este Rol |
|                                                                                                    |                                                                                                    | 1                                                  |                                               |
|                                                                                                    | 4. R                                                                                                    | oles                                               |                                               |
|                                                                                                    |                                                                                                    |                                                    |                                               |

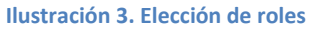

La pantalla de elección de roles está compuesta por:

- 1. Título
- 2. Barra de menús. Sólo aparece la opción de salir del sistema
- 3. Datos del académico. Nombre, facultad, rol
- 4. Roles que tiene dentro del sistema. Le mostrará los roles en los que está dado de alta el tutor

En la pantalla del ejemplo hipotético, el tutor tiene asignados los siguientes roles (ilustración 3):

a. Coordinador en la FES Zaragoza

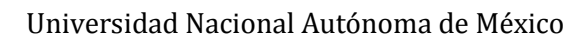

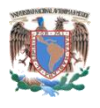

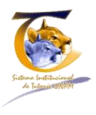

- b. Tutor en la FES Zaragoza
- c. Tutor en la ENP 1 Gabino Barreda
- d. Tutor en la Facultad de Química

Si el usuario da clic en el botón de "Usar este rol", en el caso del coordinador en la FES Zaragoza, el sistema realizará lo siguiente:

- Le asignará el rol de coordinador, es decir las funciones correspondientes a este perfil
- Filtrará toda la información correspondiente a la facultad hacia:
  - Académicos
  - Alumnos
  - Grupos

Por tanto, no existe posibilidad de que le muestre información de otra escuela perteneciente a la UNAM; el profesor tiene que estar dado de alta por el administrador, con todos los roles que tenga definidos por parte del coordinador.

En caso de que el coordinador requiera entrar como tutor, tendrá que cambiar de rol y seleccionar la escuela y el rol con el cual desea ingresar<sup>2</sup>.

<sup>&</sup>lt;sup>2</sup> El rol de coordinador lo asigna el administrador del sistema CON BASE EN EL OFICIO DE NOMBRAMIENTO ENVIADO POR EL DIRECTOR DE LA ENTIDAD ACADÉMICA, mientras que el rol de tutor lo asigna el coordinador, cuando asigna al académico como tutor.

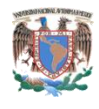

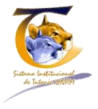

## 4 Módulo III del Tutor

## 4.1 Pantalla de inicio

Cuando el académico ingresa al sistema con el rol de tutor, le mostrará la pantalla que se muestra en la ilustración 4, pantalla de inicio correspondiente al Módulo III del Tutor.

| 1. Título 2. Bar                                                                                             | rra de Menús                                                                | 3 Datos del académico                                                                                                 |
|----------------------------------------------------------------------------------------------------|-----------------------------------------------------------------------------|----------------------------------------------------------------------------------------------------|
| 1                                                                                                    | 1                                                                           | 1                                                                                                    |
| UNAM Universidad Nacional Autónoma de México<br>Sistema Institucional de Tutoria (SIT)<br>3- Módulo de Tutor |                                                                             | YOLANDA LUCINA GOMEZ GUTIERREZ<br>FACULTAD DE ESTUDIOS SUPERIORES - ZARAGOZA<br>Actualizar mis datos ( Cambiar de rol |
| Inicio Alumnos asignados Grupos asignados Definir pequeño grupo Registro de sesione                          | 8                                                                           | Salir                                                                                                    |
| Descripción del módulo                                                                                       | Detalles de la sesión                                                       |                                                                                                    |
| El módulo III correspondiente al tutor, está conceptualizado para que el tutor de las diferentes entidades   | Por seguridad la sesión se cerrará automáticamente después de 60 mi         | nutos de inactividad.                                                                                                 |
| académicas de la UNAM, pueda realizar las tareas más comunes dentro del programa de tutoría.<br>Acciones:    | Esta es la lista de las últimas 5 veces que has iniciado sesión al sistema. |                                                                                                    |
| • Inicio                                                                                                    | Fecha de ingreso                                                            | Dirección IP                                                                                                    |
| Sesionar alumnos asignados     Custilarente lotelal                                                          | 2013-03-03 14:59:29                                                         | 201.141.233.68                                                                                                    |
| Cuestionario inicial     Canalización de alumnos                                                             | 2013-03-02 13:58:34                                                         | 187.145.143.94                                                                                                    |
| Sesionar grupos asignados     Definir asqueña grupo                                                          | 2013-03-02 13:57:59                                                         | 187.145.143.94                                                                                                    |
| Sesionar pequeño grupo                                                                                       | 2013-03-02 13:20:04                                                         | 187.145.143.94                                                                                                    |
| Cerrar sesión                                                                                                | 2013-03-02 13:19:37                                                         | 187.145.143.94                                                                                                    |
| 1                                                                                                    | Sesiones                                                                    |                                                                                                    |
|                                                                                                    | Actualmente tienes 9 sesiones.                                              |                                                                                                    |
|                                                                                                    | ''                                                                          |                                                                                                    |
| ↓                                                                                                    |                                                                             | ↓                                                                                                    |
| 4 Descripción del módulo                                                                                     | 51                                                                          | Detalles de la sesión                                                                                                 |
|                                                                                                    |                                                                             |                                                                                                    |
| 6 Inf                                                                                                    | ormación General                                                            |                                                                                                    |

Ilustración 4. Inicio del SiSeT Módulo III del Tutor

Descripción:

- 1. **Título**. El contenido es:
  - a. UNAM, Universidad Nacional Autónoma de México
  - b. SIT, Sistema Institucional de Tutoría
  - c. Módulo del tutor. Éste puede cambiar de acuerdo al módulo en que se ingrese, por ejemplo, si se ingresa con el rol de Coordinador mostrará 2. Módulo del Coordinador
- 2. **Barra de Menú**. Integrado por las acciones básicas que el tutor puede realizar, el orden de aparición en que se encuentran:
  - a. Inicio. Obsérvese la ilustración 4
  - b. Alumnos asignados
  - c. Grupos asignados
  - d. Definir pequeño grupo
  - e. Registro de sesiones
  - f. Salir
- 3. Datos del académico. Lo integran los siguientes rubros:

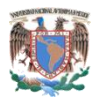

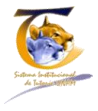

- a. Fotografía del coordinador / tutor
- b. Nombre (del coordinador / tutor)
- c. Facultad o escuela (en caso de ENP y CCH aparecerá bachillerato)
- d. Actualizar mis datos
- e. Cambiar de rol. Si el académico sólo tiene un rol, este rubro no se activa
- 4. **Descripción del módulo**. Breve descripción del módulo, así como de las acciones más características del módulo del tutor
- 5. **Detalles de la sesión**. Representa el histórico de las sesiones que ha iniciado el académico dentro del sistema
- 6. Información general. Muestra un resumen general de:
  - a. Información de sesiones. Número de sesiones que ha impartido

### 4.2 Datos del tutor

Los datos personales que aparecen en el sistema son proporcionados por el administrador por medio de una nómina previamente cargada. El sistema permite opcionalmente actualizar algunos datos, como se mencionó en el punto anterior, inciso 3. Si se oprime click con el botón izquierdo del ratón en "Actualizar mis datos", el sistema muestra la pantalla de la ilustración 5.

| nicio Alumnos asignados Grupos asignados | s Definir pequeño grupo Reg                                                                  | istro de sesiones                                |                                 |                                                                                      |  |  |  |
|------------------------------------------|----------------------------------------------------------------------------------------------|--------------------------------------------------|---------------------------------|--------------------------------------------------------------------------------------|--|--|--|
| PERACIONES<br>ler datos de esta Persona  | Actualizar d<br>YOLANDA LUCIN<br>Los campos marcados con <sup>*</sup> son r<br>Poto personal | atos personal<br>IA GOMEZ GUTIERI<br>Recesarios. | es de<br>REZ                    | 2. Botón para subir fotografía                                                       |  |  |  |
| 4 Vor datos                              | El formato de la imagen debe ser JF                                                          | IG, JPEG, PNG o GIF y no debe exceder 21         | 4b en tamaño.                   |                                                                                      |  |  |  |
| de esta                                  | Nivel Académico                                                                              | otograna que subes es persònal y no              | orninge en las reglas del uso d | es assemas, quanquier mai uso sera sancionado de acuerdo al reglamento interno de la |  |  |  |
| persona                                  | LICENCIATURA                                                                                 |                                                  | ×                               |                                                                                      |  |  |  |
|                                          | Sexo<br>FEMENINO                                                                             |                                                  |                                 |                                                                                      |  |  |  |
|                                          | Correo                                                                                       | Correo UNAM                                      | Correo alterno                  |                                                                                      |  |  |  |
|                                          | LUCYGGUNAM@GMAILCOM                                                                          | LUCYGGUNAM@GMAILCO                               | M                               |                                                                                      |  |  |  |
|                                          | Edo. Civil                                                                                   |                                                  |                                 |                                                                                      |  |  |  |
|                                          | Casado(a)                                                                                    |                                                  | 8                               |                                                                                      |  |  |  |
|                                          | Calle y Número                                                                               | Colonia                                          | Codigo Postal                   | Estado de Residencia                                                                 |  |  |  |
|                                          |                                                                                              | MARIA DEL CARMEN                                 | 03540                           | DISTRITO FEDERAL                                                                     |  |  |  |
|                                          | Municipio de Residencia                                                                      | Número de Teléfono                               | Nümero de Celular               | Estado de Nacimiento                                                                 |  |  |  |
|                                          | BENITO JUAREZ                                                                                | 56230570                                         | 0445527282368                   | DISTRITO FEDERAL                                                                     |  |  |  |
|                                          | Municipio de Nacimiento                                                                      | Poblacion de Nacimiento                          | _                               |                                                                                      |  |  |  |
|                                          | Actualizar datos                                                                             |                                                  | 3 Cor<br>electró                | rreos<br>nicos                                                                       |  |  |  |

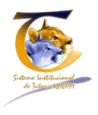

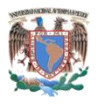

### 4.2.1 Botón para subir fotografía

La información de cada académico, que sube el administrador, no contempla una fotografía, por lo que muestra una silueta obscura en la parte superior derecha (de esta forma <sup>1</sup>). En este punto se colocará la fotografía que el académico decida subir. Para llevar a cabo esto, se debe realizar el siguiente procedimiento:

- 1. Entrar a "Actualizar mis datos"
- 2. Localizar el apartado de foto personal
- 3. Dar clic en el botón examinar
- 4. Aparecerá una ventana donde se puede navegar por la memoria del disco duro o de otros dispositivos de entrada hasta donde esté guardada la fotografía (obsérvese la ilustración 6).
- 5. Seleccione la fotografía que desee subir
- 6. Dé un clic en abrir

El sistema comenzará a realizar la carga de la foto seleccionada. Sin embargo, debe considerar los requisitos que necesita el sistema para colocar la fotografía, los cuales son:

- La fotografía que se suba es personal y no debe infringir las reglas de uso del sistema Cualquier mal uso puede ser sancionado de acuerdo a la normatividad correspondiente
- El formato de la imagen debe ser JPG, JPEG, PNG o GIF
- No debe exceder 2Mb de tamaño

| Cargar archivos                       | 8              |                |          |          |     | ? 🛽      |
|---------------------------------------|----------------|----------------|----------|----------|-----|----------|
| <u>B</u> uscar en:                    | C Imáger       | nes de muestra |          | O Ø Ø    | •   |          |
| Documentos<br>recientes<br>Escritorio | Colina         | as azules)     | Invierno | Nenúfare | s   |          |
| Mis documentos                        | *              | -              |          |          |     |          |
| MiPC                                  | Puest          | ta de sol      |          |          |     |          |
|                                       | Nombre:        |                |          |          | ~ ( | Abrir    |
| Mis sitios de red                     | Tip <u>o</u> : | Todos los ar   | chivos   |          | ~   | Cancelar |

Ilustración 6. Ventana para seleccionar la foto

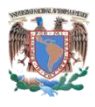

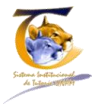

### 4.2.2 Otros datos

- Datos opcionales •
  - Otros datos que se pueden modificar son: curp, estado civil, calle y número, 0 colonia, código postal, estado de residencia, municipio de residencia, teléfono, celular.
- Datos recomendados
  - Correo, correo UNAM, correo alterno. 0

El sistema bloquea los datos que no son modificables, mostrándolos en tono de gris, además de que ninguno de los datos solicitados es obligatorio, por lo que el tutor es quien valora lo que desea capturar.

#### Alumnos asignados **4.3**

La ventana de "Alumnos asignados" está conformada por cuatro secciones importantes. Obsérvese la ilustración 7.

| 0                      |                                                                                  |                               |             |                    |                                                         |
|------------------------|----------------------------------------------------------------------------------|-------------------------------|-------------|--------------------|---------------------------------------------------------|
| 🕅 🔞 u                  | JN, M Universidad Nacional Autónoma de<br>iste na Institucional de Tutoria (SIT) | México                        |             |                    | YOLANDA LUCINA GOMEZ<br>FACULTAD DE ESTUDIOS SUPERIORES |
| S > 3                  | - M <mark>ó</mark> dulo de Tutor                                                 |                               |             |                    | Actualizar mis datos   Ca                               |
| Inicio Alumnos as      | signados Grupos asignados Defini                                                 | r pequeño grupo Registro de s | esiones     |                    |                                                         |
| Lista de alur          | nnos asignados                                                                   |                               |             |                    |                                                         |
| Búsqueda               |                                                                                  |                               |             |                    |                                                         |
| Número de cuenta       | Apellido Paterno                                                                 | Apellido Materno              | Nombre      | Carrera            | Programa de beca                                        |
|                        |                                                                                  |                               |             | TODAS LAS CARRERAS | TODAS LOS PROGRAMAS DE                                  |
| Ciclo escolar          |                                                                                  |                               |             |                    |                                                         |
| 2012-2013              | BUSCAR                                                                           |                               |             |                    |                                                         |
|                        |                                                                                  |                               |             |                    |                                                         |
|                        |                                                                                  |                               |             |                    | Desplegando 1-33                                        |
| No. de Cuenta          | Nombre Completo                                                                  |                               | Programa de | beca Carrera       | Ciclo Actu                                              |
| 310101031              | ABUNDIZ SANCHEZ DAVID ALFONSI                                                    | )                             | SIN BECA    | BIOLOGIA           | 2012-201                                                |
| 309063263              | AVALOS MARIN GERARDO ARTURO                                                      |                               | SIN BECA    | BIOLOGIA           | 2012-201                                                |
| 309013756              | BALDERAS HERNANDEZ THELMA MI                                                     | TZI                           | SIN BECA    | BIOLOGIA           | 2012-201                                                |
| 412021895              | BAUTISTA LUGO NADIA JAZMIN                                                       |                               | PRONABES    | JNAM CIRUJANO DE   | NTISTA 2012-201                                         |
| 309125585              | CARDONA HERNANDEZ OMAR                                                           |                               | SIN BECA    | BIOLOGIA           | 2012-201                                                |
| 305237831              | CASTILLO SALAZAR ESTEFANY                                                        |                               | SIN BECA    | BIOLOGIA           | 2012-201                                                |
| 413080215              | CIBRIAN JUAREZ ADRIANA ITZEL                                                     |                               | SIN BECA    | BIOLOGIA           | 2012-201                                                |
| 308173174              | CONTRERAS HINOJOSA JOSE JUAN                                                     |                               | SIN BECA    | BIOLOGIA           | 2012-201                                                |
| 308173181              | CORONA RODRIGUEZ GEORGINA                                                        |                               | SIN BECA    | BIOLOGIA           | 2012-201                                                |
| 310100247              | CORTES MEDINA LORENA VIRIDIAN                                                    | 4                             | SIN BECA    | BIOLOGIA           | 2012-201                                                |
| 309233756              | CRUZ SANDOVAL KEVIN IVAN                                                         |                               | SIN BECA    | BIOLOGIA           | 2012-201                                                |
| 310240806              | DIAZ LEYVA ROXANA KARINA                                                         |                               | SIN BECA    | BIOLOGIA           | 2012-201                                                |
| 309029270              | ELIAS RUBIO MARIANA                                                              |                               | SINBECA     | PSICOLOGIA         | 2012-201                                                |
| 310076494              | EVANGELISTA LONA KUITZE YOLT                                                     |                               | SINBECA     | BIOLOGIA           | 2012-201                                                |
| 413097444              |                                                                                  |                               | SINDECA     | BIOLOGIA           | 2012-201                                                |
| 300217047              | CUTERDET DE LA REÑA RRENDA ANI                                                   | DDEA                          | SINDECA     | BIOLOGIA           | 2012-201                                                |
| 303140045              | LOPEZ MELCHOR ANABEL                                                             |                               | SIN BECA    | BIOLOGIA           | 2012-201                                                |
| 310106225              | LOPEZ PALACIOS JESSICA JAZMIN                                                    |                               | SINRECA     | BIOLOGIA           | 2012-201                                                |
| 307107714              | LOPEZ REYES ANDRES TONATIUH                                                      |                               | SIN BECA    | BIOLOGIA           | 2012-201                                                |
|                        | MANCILLA CRUZ AMALIA                                                             |                               | SINBECA     | BIOLOGIA           | 2012-201                                                |
| 310232821              | MARTINEZ BLANCAS MARIO                                                           |                               | SIN BECA    | BIOLOGIA           | 2012-201                                                |
| 310232821<br>310260747 |                                                                                  |                               |             |                    |                                                         |
| 310232821<br>310260747 |                                                                                  |                               |             |                    |                                                         |
| 310232821<br>310260747 | L                                                                                |                               |             |                    |                                                         |

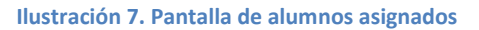

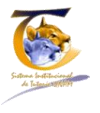

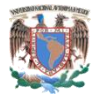

- Alumnos asignados. Si el menú se muestra en color blanco, indica que estamos dentro del mismo
- Sección de búsquedas
- Listado de datos generales del alumno
- El número de cuenta del alumno, da la posibilidad de ir a los datos del mismo, así como a su registro histórico

### 4.3.1 Sección de Búsqueda

El sistema permite hacer búsquedas por:

- Número de cuenta
- Apellido paterno
- Apellido materno
- Nombres
- Carrera (listado correspondiente a la entidad)
- Programa o beca (listado de las cuentas que están en la base de datos)

Aunado a esto, la pantalla está paginada mostrando nombres de 100 en 100. Otra forma de búsqueda es navegar por la paginación que se muestra al final del listado de alumnos asignados.

### 4.3.2 Listado de datos generales del alumno

Muestra el listado general de todos los alumnos asignados; cabe hacer énfasis que corresponde a los que el coordinador le asigna tanto grupal como individualmente.

### 4.3.3 Número de cuenta

Al dar clic sobre el número de cuenta de un alumno, remite a la pantalla de datos del mismo, la cual puede tener dos posibles vistas:

- Cuando no se ha llenado el cuestionario inicial
- Cuando ya se realizó el llenado del cuestionario inicial

Obsérvese la ilustración 8.

Esta vista es muy importante, dado que aquí es donde se manejará todo el expediente del alumno, además, otra característica importante para tomar en consideración, es que el sistema no permitirá ver el registro de sesiones si no está contestado el cuestionario inicial.

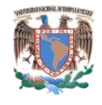

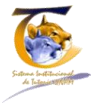

| formación Perso                        | onal                          | Información Perso               | onal                          |
|----------------------------------------|-------------------------------|---------------------------------|-------------------------------|
| Nombre                                 | GERARDO ARTURO                | Nombre                          | DAVID ALFONSO                 |
| Apollido Datoras                       |                               | Apellido Paterno                | ABUNDIZ                       |
| Apellido Paterno                       | AVALUS                        | Apellido Materno                | SANCHEZ                       |
| Apellido Materno                       | MARIN                         | Fecha de Nacimiento             | 18-07-1994                    |
| Fecha de Nacimiento                    | 01-03-1773                    | Sexo                            | MASCULINO                     |
| Sexo                                   | MASCOLINO                     | Correo                          | david1.1.1@comunidad.unam.mx  |
| Correo                                 | einegrote90@comunidad.unam.mx | Correo UNAM                     | No asignado                   |
| Correo UNAM                            | No asignado                   | Correo alterno                  |                               |
| formación acado                        | émica                         | Información acade               | emica                         |
| Cuenta                                 | 309063263                     | Cuenta                          | 310101031                     |
| Programa de beca                       | SIN BECA                      | Programa de beca                | SIN BECA                      |
| Ciclo                                  | 2012-2013                     | Ciclo                           | 2012-2013                     |
| Nombre plantel                         | F.E.S. ZARAGOZA (BIOLOGIA)    | Nombre plantel                  | F.E.S. ZARAGOZA (BIOLOGIA)    |
|                                        | BIOLOGIA                      | Carrera                         | BIOLOGIA                      |
| Carrera                                |                               | Actualizar cuestionario inicial | Ir al seguimiento de sesiones |
| Carrera                                |                               |                                 |                               |
| Carrera<br>Llenar cuestionario inicial |                               |                                 |                               |

Ilustración 8- Datos del alumno sin y con cuestionario inicial.

### 4.3.3.1 Datos del alumno sin cuestionario inicial

Al dar clic en el número de cuenta de un alumno que no ha contestado el cuestionario inicial, aparecerá la pantalla que se muestra en la ilustración 9, la cual consta de 5 rubros importantes:

- 1. Información personal. Datos personales del alumno
- 2. Ver todos los datos personales
- 3. Imprimir expediente. Imprime la ventana actual
- 4. Información académica. Información general de los datos actuales
- 5. Llenar cuestionario inicial

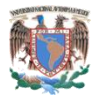

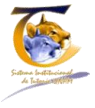

| •             | UNAM Ur<br>Sistema Ins<br>3 Módulo | niversidad Nacional Auto<br>stitucional de Tutoria<br>de Tutor | noma de México<br>a <b>(SIT)</b> |                                |                         | YOLANDA LUCINA GOMEZ GUTIERREZ<br>FACULTAD DE ESTUDIOS SUPERIORES - ZARAGOZA<br>Actualizar mis datos   Cambiar de rol |
|---------------|------------------------------------|----------------------------------------------------------------|----------------------------------|--------------------------------|-------------------------|----------------------------------------------------------------------------------------------------|
| Inicio        | Alumnos asignados                  | Grupos asignados                                               | Definir pequeño grupo Re         | gistro de sesiones             |                         | 2                                                                                                    |
|               |                                    |                                                                | Datos del al<br>GERARDO ARTU     | <b>UMNO</b><br>IRO AVALOS MARI | N                       |                                                                                                    |
|               |                                    |                                                                | I Información Perse              | onal                           |                         |                                                                                                    |
|               |                                    |                                                                | Nombre                           | GERARDO ARTURO                 |                         |                                                                                                    |
|               |                                    |                                                                | Apellido Paterno                 | AVALOS                         |                         |                                                                                                    |
|               |                                    |                                                                | Apellido Materno                 | MARIN                          |                         | _                                                                                                    |
|               |                                    |                                                                | Fecha de Nacimiento              | 01-03-1993                     | 1 Información personal  |                                                                                                    |
|               |                                    |                                                                | Sexo                             | MASCULINO                      |                         |                                                                                                    |
|               |                                    |                                                                | Correo                           | elnegrote96@comunidad.unam.m   |                         |                                                                                                    |
|               |                                    |                                                                | Correo UNAM                      |                                |                         |                                                                                                    |
|               |                                    |                                                                | Correo alterno                   | No asignado                    |                         |                                                                                                    |
| 2 Ve<br>perso | r todos los da<br>nales            | tos                                                            | Ver todos los datos personale    | s Imprimir expediente          | 3 Imprimir expediente   |                                                                                                    |
|               |                                    |                                                                | Información acad                 | émica                          |                         |                                                                                                    |
|               |                                    |                                                                | Cuenta                           | 309063263                      |                         |                                                                                                    |
|               |                                    |                                                                | Programa de beca                 | SIN BECA                       | 4 Información académica |                                                                                                    |
|               |                                    |                                                                | Ciclo                            | 2012-2013                      | -                       |                                                                                                    |
|               |                                    |                                                                | Nombre plantel                   | F.E.S. ZARAGOZA (BIOLOGIA)     |                         |                                                                                                    |
|               |                                    |                                                                | Carrera                          | BIOLOGIA                       |                         |                                                                                                    |
|               |                                    |                                                                | Llenar cuestionario inicial      |                                |                         |                                                                                                    |
|               |                                    |                                                                | 1                                |                                |                         |                                                                                                    |
|               |                                    |                                                                |                                  |                                |                         |                                                                                                    |
|               |                                    | <b>F</b> 11-                                                   |                                  | to fort                        |                         |                                                                                                    |
|               |                                    | 5 lle                                                          | nar cuestionario In              | ICIAI                          |                         |                                                                                                    |

Ilustración 9. Datos del alumno que no ha contestado el cuestionario inicial

### 4.3.3.1.1 Ver todos los datos personales

Si se da clic en el botón de "Ver todos los datos personales" (obsérvese la ilustración 9), el sistema mostrará la ventana de los datos que se tienen relacionados con el alumno (obsérvese la ilustración 10), además también aparecerá un submenú con la opción de modificar algunos datos del alumno, como son:

- Correos electrónicos
- Dirección
- Teléfonos

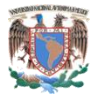

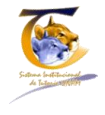

|                                          |                                         |                                         |                  | <b>E</b>           | UNAM Ur<br>Sistema Ins<br>3 Módulo | niversidad Nacional Auto<br>stitucional de Tutori<br>de Tutor | bnoma de México<br>a (SIT) |                                        | YOLANDA LUCIN<br>FACULTAD DE ESTUDIOS SU<br>Actualizar mi |
|------------------------------------------|-----------------------------------------|-----------------------------------------|------------------|--------------------|------------------------------------|---------------------------------------------------------------|----------------------------|----------------------------------------|-----------------------------------------------------------|
|                                          |                                         |                                         | Inicio           | Alumnos a          | signados                           | Grupos asignados                                              | Definir pequeño grupo Rej  | zistro de sesiones                     |                                                           |
|                                          |                                         |                                         | OPERACI          | IONES              |                                    |                                                               | Datos perso                | onales avalos marin gerardo arturo     |                                                           |
|                                          |                                         |                                         | Actualiza        | ar datos de esta   | persona                            |                                                               | Nombre                     | GERARDO ARTURO                         |                                                           |
|                                          |                                         |                                         |                  |                    |                                    |                                                               | Apellido Paterno           | AVALOS                                 |                                                           |
|                                          |                                         |                                         |                  |                    |                                    |                                                               | Apellido Materno           | MARIN                                  |                                                           |
|                                          |                                         |                                         |                  |                    |                                    |                                                               | Numero de Expediente       |                                        |                                                           |
|                                          |                                         | - 🦾                                     |                  |                    |                                    |                                                               | Grado                      | SIN GRADO                              |                                                           |
| Actualizar da                            | tos personales                          | de                                      |                  |                    | 1.1                                |                                                               | Abrevprof                  |                                        |                                                           |
| GERARDO ARTURO                           | O AVALOS MARIN                          |                                         |                  |                    | 1                                  |                                                               | Fecha de Nacimiento        | 01-03-1993                             |                                                           |
| Los campos marcados con * son nece       | sarlos.                                 |                                         |                  |                    |                                    |                                                               | Edad                       | 20                                     |                                                           |
| Foto personal                            | -                                       |                                         |                  |                    | 1.1                                |                                                               | Sexo                       | MASCULINO                              |                                                           |
| El formato de la imagen debe ser JPG, JP | EG, PNG o GIF y no debe exceder 2Mb en  | tamalio.                                |                  |                    |                                    |                                                               | Curp                       | AAMG930301HDFVRR08                     |                                                           |
| Debes estar consciente que la foto       | rafía que subes es personal y no infrin | ge en las reglas del uso del sistema. ( | ualquier mal uso | será sancionado de | e acuerd                           |                                                               | Correo                     | elnegrote96@comunidad.unam.mx          |                                                           |
| Attual Academics                         |                                         |                                         |                  |                    |                                    |                                                               | Correo UNAM                |                                        |                                                           |
| SINGRADO                                 |                                         | ×                                       |                  |                    |                                    |                                                               | Correo alterno             |                                        |                                                           |
| Sexo                                     |                                         |                                         |                  |                    |                                    |                                                               | Número de Teléfono         | 5555582989                             |                                                           |
| MASCULINO                                |                                         | <b>M</b>                                |                  |                    | - i -                              |                                                               | Número de Celular          |                                        |                                                           |
| Correo                                   | Correo UNAM                             | Correo alterno                          |                  |                    |                                    |                                                               | Estado civil               | No especificado                        |                                                           |
| ELNEGROTE96@COMUNIDAD.Ut                 |                                         |                                         |                  |                    | - i -                              |                                                               | Calle y Número             | BOLIVARES Y PEKIN 124 INTERIOR NUMEO 8 |                                                           |
| Edo. Civil                               |                                         |                                         |                  |                    |                                    |                                                               | Colonia                    | AQUILES SERDAN                         |                                                           |
| No especificado                          |                                         | <b>M</b>                                |                  |                    | - i -                              |                                                               | Codigo Postal              | 15430                                  |                                                           |
| Calle y Número                           | Coloria                                 | Codigo Postal                           | Estado de Re     | esidencia          |                                    |                                                               | Estado de Residencia       | DISTRITO FEDERAL                       |                                                           |
| BOLIVARES Y PEKIN 124 INTERIO            | AQUILES SERDAN                          | 15430                                   | DISTRITO         | FEDERAL            |                                    |                                                               | Municipio de Residencia    | VENUSTIANO CARRANZA                    |                                                           |
| Municipio de Residencia                  | Número de Teléfono                      | Número de Celular                       | Estado de Na     | acimiento          | _                                  |                                                               | Estado de Nacimiento       |                                        |                                                           |
| VENUSTIANO CARRANZA                      | 5555582989                              |                                         |                  |                    |                                    |                                                               | Municipio de Nacimiento    | No asignado                            |                                                           |
| Municipio de Nacimiento                  | Poblacion de Nacimiento                 |                                         |                  |                    | 1.1                                |                                                               | Poblacion de Nacimiento    | No asignado                            |                                                           |
| i                                        |                                         |                                         |                  |                    |                                    |                                                               |                            |                                        |                                                           |
| Actualizar datos                         |                                         |                                         |                  |                    |                                    |                                                               |                            |                                        |                                                           |

Ilustración 10. Datos personales y su actualización del alumno

### 4.3.3.1.2 Contestar cuestionario inicial

## *Como se mencionó anteriormente, el sistema no permitirá al alumno realizar sesiones individuales si no se cumple la condición de que el cuestionario inicial se encuentre contestado.*

El módulo IV del alumno, detectará cuando el tutorado no tenga el cuestionario inicial contestado y obligará a llenarlo cuando ingrese al sistema. Para sesiones grupales, se solicitará que los propios estudiantes contesten el formato.

Para llenar el cuestionario inicial, se debe dar clic en el botón de color rojo de los datos personales del alumno (obsérvese el punto 5 de la ilustración 9). Ésta acción hará que el sistema muestre la ventana correspondiente.

La ventana mostrada en la ilustración 9 se encuentra conformada por dos secciones importantes (obsérvese la ilustración 11):

- Información personal del alumno. Resumen de datos generales
- Cuestionario inicial. Consta de 6 preguntas, las cuales se listan a continuación.

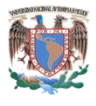

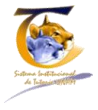

| 3       | 8- Módulo de 1 | utor             | (1)                                                                                                    |                          |                     | Actuality       | zar mis datos   Cambiar de |
|---------|----------------|------------------|----------------------------------------------------------------------------------------------------|--------------------------|---------------------|-----------------|----------------------------|
| Alumnos | asignados      | Grupos asignados | Definir pequeño grupo Registro                                                                                 | de sesiones              |                     |                 |                            |
|         |                |                  | Información Pers                                                                                               | onal                     |                     |                 |                            |
|         |                |                  | Nombre                                                                                                    | GERARDO ARTURO           |                     |                 |                            |
|         |                |                  | Apellido Paterno                                                                                               | AVALO5                   |                     |                 |                            |
|         |                |                  | Apellido Materno                                                                                               | MARIN                    | 1 Información perso | nal             |                            |
|         |                |                  | Fecha de Nacimiento                                                                                            | 01-03-1993               | 1 Información perso | iiai            |                            |
|         |                |                  | Sexo                                                                                                    | MASCULINO                |                     |                 |                            |
|         |                |                  | Ciclo                                                                                                    | 2012-2013                |                     |                 |                            |
|         |                |                  | ld Tutor                                                                                                    | 77533                    |                     |                 |                            |
|         |                |                  | Ver todos los datos persona                                                                                    | les :                    |                     |                 |                            |
|         |                |                  | 1- Ocupación del estudiante<br>Estudiante de tiempo comp                                                       | nicial                   | M                   |                 |                            |
|         |                |                  | 2-Con quien vive                                                                                               |                          |                     |                 |                            |
|         |                |                  | Con al menos uno de los pac                                                                                    | res                      | M                   |                 |                            |
|         |                |                  | 3- Cual es la escolaridad de lo<br>Padre                                                                       | spadres                  |                     |                 |                            |
|         |                |                  | Sin estudios                                                                                                   |                          | M                   |                 |                            |
|         |                |                  | Madre                                                                                                    |                          |                     |                 |                            |
|         |                |                  | Sin estudios                                                                                                   |                          | ×                   | 2 Cuestienerie  |                            |
|         |                |                  | 4- Cual es el tiempo promedio                                                                                  | de traslado a la escuela |                     | 2 Cuestionario. |                            |
|         |                |                  | de 10 a 30 minutos                                                                                             |                          | M                   |                 |                            |
|         |                |                  | S- Actividades que realiza en<br>Deportiva<br>Peligiosa<br>Computación<br>Islomas<br>Otra<br>6-Número de hijos | u tiempo libre           |                     |                 |                            |

Ilustración 11. Cuestionario inicial

### 4.3.3.1.2.1 Preguntas del cuestionario inicial

- 1. Ocupación del estudiante
  - a. Estudiante de tiempo completo
  - b. Trabajo remunerado
  - c. Trabajo sin remuneración
- 2. Con quién vive
  - a. Al menos uno de los padres
  - b. Su pareja
  - c. Solo
  - d. Algún familiar
  - e. Amigos
- 3. Cuál es la escolaridad de los padres
  - a. Padre
    - i. Sin estudios
    - ii. Primaria completa
    - iii. Secundaria completa
    - iv. Bachillerato o equivalente
    - v. Estudios técnicos
    - vi. Licenciatura completa
    - vii. Posgrado

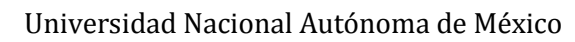

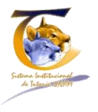

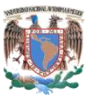

- b. Madre
  - i. Sin estudios
  - ii. Primaria completa
  - iii. Secundaria completa
  - iv. Bachillerato o equivalente
  - v. Estudios técnicos
  - vi. Licenciatura completa
  - vii. Posgrado
- 4. Cuál es el tiempo promedio de traslado de su casa a la escuela
  - a. 10 a 30 minutos
  - b. 30 minutos a una hora
  - c. Una hora a una hora y media
  - d. De una hora y media a dos horas
  - e. Más de dos horas
- 5. Actividades que realiza en su tiempo libre
  - a. Deportiva
  - b. Religiosa
  - c. Artística/Musical
  - d. Computación
  - e. Idiomas
  - f. Otra. Se habilita un campo para que se especifique
- 6. Número de hijos
  - a. 1-10

Finalmente se le da clic en almacenar cuestionario para guardarlo. Posteriormente aparecerá la pantalla con la modificación para ir al seguimiento de sesiones. Obsérvese la sección B de la ilustración 8.

### 4.3.4 Seguimiento de sesiones

Se debe aplicar la siguiente secuencia:

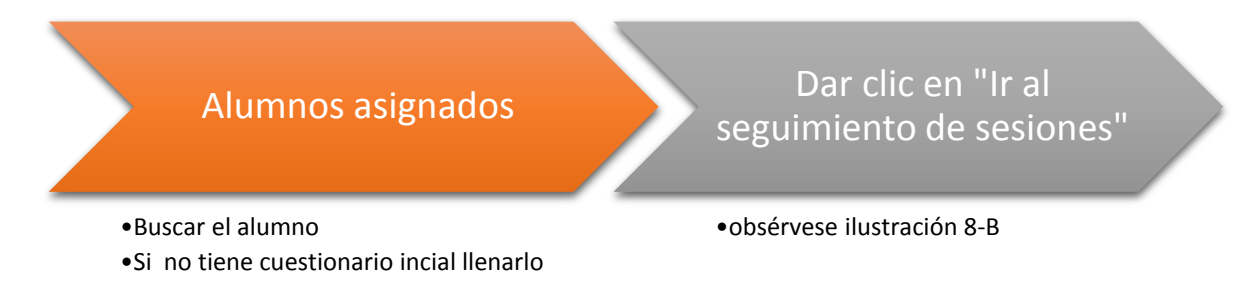

Una vez realizada la secuencia anterior, el sistema mostrará la pantalla de la ilustración 12.

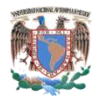

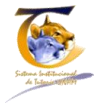

|          | UNAM Un<br>Sistema Inst<br>3 Módulo d | iversidad Nacional<br>itucional de Tuto<br>le Tutor | Autónoma de M<br>ria (SIT) | léxico         |               |                     |                  | YOL<br>FACULTAD DE ES | ANDA LUCINA GOMEZ GUTIERREZ<br>STUDIOS SUPERIORES - ZARAGOZ/<br>Actualizar mis datos   Cambiar de ro |       |
|----------|---------------------------------------|-----------------------------------------------------|----------------------------|----------------|---------------|---------------------|------------------|-----------------------|----------------------------------------------------------------------------------------------------|-------|
| Inicio   | Alumnos asignados                     | Grupos asignac                                      | los Definir                | pequeño grupo  | Registro d    | sesiones            |                  |                       |                                                                                                    | Salir |
| OPERACI  | IONES                                 |                                                     | Seguin                     | niento         | de Ses        | iones               |                  |                       |                                                                                                    |       |
| Conculta | capalización                          |                                                     |                            | Nombre         | GERARDO ARTUR | 0                   | 1 Data datat     |                       |                                                                                                    |       |
| Consulta | canalización                          |                                                     | Ар                         | ellido Paterno | AVALOS        |                     | 1 Datos del alui | mno                   |                                                                                                    |       |
| 5        |                                       |                                                     | Ape                        | llido Materno  | MARIN         |                     |                  |                       |                                                                                                    |       |
|          | 4 Acciones                            | ] ;                                                 | No se encont               | raron resultad | os.           |                     |                  |                       |                                                                                                    |       |
|          |                                       |                                                     | Sesión                     | Canalización   |               | Estado Canalización | Format           | o de Canalización     | Fec                                                                                                  | na    |
|          |                                       |                                                     |                            |                |               |                     |                  |                       |                                                                                                    |       |
|          |                                       |                                                     | Crear Sesion I             | Individual     |               |                     |                  |                       |                                                                                                    |       |
|          |                                       |                                                     | ſ                          |                |               |                     |                  |                       |                                                                                                    |       |
|          |                                       | 3                                                   | Crear un                   | a sesiór       | n             |                     | 2 Histórico de s | sesiones              |                                                                                                    |       |
|          |                                       | indivi                                              | idual                      |                |               |                     |                  |                       |                                                                                                    |       |
|          |                                       |                                                     |                            | Ilustra        | ción 12.      | Registro de         | sesiones         |                       |                                                                                                    |       |

### Donde:

- Datos del alumno. Nombre del tutorado
- Histórico de sesiones. Número de sesiones que se lleven a cabo durante el semestre o ciclo escolar
- Crear una sesión individual. Crear una nueva sesión al tutorado
- Acciones
  - a. Crear nueva sesión individual. Generar un nuevo registro
  - b. Consultar canalizaciones. Mostrar sesiones que tengan canalización

## 4.3.4.1 Crear una nueva sesión individual sin requerir apoyo especializado (canalización)

Cuando se presiona el botón de crear nueva canalización individual, el sistema nos traslada a la ventana para llenar la sesión en cuestión. Obsérvese la ilustración 13.

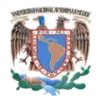

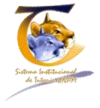

| OPERACIONES                      | Sesión Individual                                     |                                                           |                                                              |
|----------------------------------|-------------------------------------------------------|-----------------------------------------------------------|--------------------------------------------------------------|
| Listado de Sesiones Individuales | Pogistro y ovolupción d                               | a las pasasidados da tutoría                              |                                                              |
| Ť                                | Registrovevaluacionu                                  | e las necesidades de tutoria                              |                                                              |
|                                  | Información Personal                                  |                                                           |                                                              |
| 5 Listado de sesiones            | Nombre GERARDO ARTUR                                  | 10                                                        |                                                              |
| ndividuales                      | Apelloo Paterno AiALUS                                | 1                                                         | Información del alumno                                       |
| individuales                     | Apelido Materno MARIN                                 |                                                           | ce Seciona                                                   |
|                                  | Sexo MASCULINO                                        | que                                                       | se sesiona.                                                  |
|                                  |                                                       |                                                           |                                                              |
|                                  | Coenta 309063263                                      |                                                           |                                                              |
|                                  | Programa de beca SIN BECA                             |                                                           |                                                              |
|                                  | Nombre plantel F.E.S. ZARAGOZA                        | (BIOLOGIA)                                                |                                                              |
|                                  | Carrera BIOLOGIA                                      |                                                           |                                                              |
| formación, Orientación           | Plan de estudios<br>Requistos de egreso<br>Titulación | Motivación para el estudio<br>Actividades complementarias | Afontar toma de decisiones<br>Planificar el trabajo personal |
|                                  | Acciones de tutoría                                   |                                                           |                                                              |
|                                  | Los campos marcados con " son necesarios.             |                                                           | 1000 AL 0222 DI 0000                                         |
|                                  | Kequiere apoyo especializado                          |                                                           | 3 Apartado de                                                |
|                                  |                                                       |                                                           | canalizaciones.                                              |
|                                  | Motivos                                               |                                                           |                                                              |
|                                  | 1                                                     |                                                           |                                                              |
|                                  | 1                                                     |                                                           |                                                              |
|                                  | Crear sesión                                          |                                                           |                                                              |
|                                  |                                                       |                                                           |                                                              |
|                                  | T                                                     |                                                           |                                                              |
|                                  |                                                       |                                                           |                                                              |
| 214                              | and the second second                                 |                                                           |                                                              |
| 4                                | Guardar sesión                                        |                                                           |                                                              |
|                                  |                                                       |                                                           |                                                              |
|                                  | Ilustración 13                                        | . Pantalla de sesión individ                              | dual                                                         |

### Donde:

- 1. Información del tutor. Datos generales del tutorado
- 2. Necesidades de tutoría<sup>3</sup>:
  - a. Información
    - i. Servicios de la facultad/institución
    - ii. Apoyos académicos
    - iii. Reglamentos
    - iv. Plan de estudios
    - v. Requisitos de egreso
    - vi. Titulación
  - b. Formación
    - i. Mejora del aprendizaje
    - ii. Planeación del itinerario curricular
    - iii. Metodología de estudio
    - iv. Motivación para el estudio
    - v. Actividades complementarias

<sup>&</sup>lt;sup>3</sup>Cuando se da clic en alguna de las opciones de necesidades de tutoría, se abre un cuadro de texto donde se debe explicar en qué consistieron, el cual es **obligatorio** llenar.

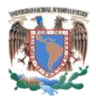

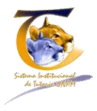

- c. Orientación
  - i. De integración a la institución
  - ii. Mejora de la autoestima
  - iii. Afrontar resolución de conflictos
  - iv. Afrontar toma de decisiones
  - v. Planificar el trabajo personal
- 3. Apartado de canalizaciones. Se explica en capítulos posteriores
- 4. Guardar sesión. Guarda la sesión actual
- 5. Listado de sesiones individuales. Regresa al listado de sesiones de tutoría que ha recibido el alumno

Al dar guardar, muestra la ventana de "detalles de la sesión" y podrá verla como de consulta; tendrá dos opciones: crear una nueva sesión individual o regresar al listado de sesiones individuales. Obsérvese la ilustración 14.

| UNAM Universidad Nacional Autór<br>Sistema Institucional de Tutoria<br>3 Módulo de Tutor | noma de México<br>(SIT)                |                     |                                      | YOLANDA LUCINA GOMEZ GUTIERREZ<br>FACULTAD DE ESTUDIOS SUPERIORES - ZARAGOZA<br>Actualizar mis datos   Cambiar de roi |
|------------------------------------------------------------------------------------------|----------------------------------------|---------------------|--------------------------------------|----------------------------------------------------------------------------------------------------|
| Inicio Alumnos asignados Grupos asignados                                                | Definir pequeño grupo Reg              | istro de sesiones   |                                      | Salir                                                                                                    |
| OPERACIONES                                                                              | Detalles de                            | la sesión #11       |                                      |                                                                                                    |
| Listado de Sesiones Individuales                                                         | Detanes de                             |                     |                                      |                                                                                                    |
| Crear nueva Sesión Individual                                                            | Nombre                                 | GERARDO ARTURO      |                                      |                                                                                                    |
|                                                                                          | Apellido Paterno                       | AVALOS              |                                      |                                                                                                    |
|                                                                                          | Apellido Materno                       | MARIN               |                                      |                                                                                                    |
|                                                                                          | Cuenta                                 | 309063263           |                                      |                                                                                                    |
|                                                                                          | Generación                             | 2013                |                                      |                                                                                                    |
|                                                                                          | Sistema                                | ESCOLARIZADO        |                                      |                                                                                                    |
|                                                                                          | Programa de beca                       | SIN BECA            |                                      |                                                                                                    |
|                                                                                          | Ver todos los datos personales         |                     |                                      |                                                                                                    |
|                                                                                          | Número de Sesión                       | 7                   |                                      |                                                                                                    |
|                                                                                          | Fecha de Registro                      | 2013-03-03 21:46:09 |                                      |                                                                                                    |
|                                                                                          | Requiere apoyo<br>especializado        | NO                  |                                      |                                                                                                    |
|                                                                                          | Motivos                                |                     |                                      |                                                                                                    |
|                                                                                          | Temas de esta sesi                     | ón                  |                                      |                                                                                                    |
|                                                                                          | Información                            | F                   | ormación                             | Orientación                                                                                                    |
|                                                                                          | Servicios de la Facultad/instituci     | ón A                |                                      | De integración a la institución<br>Maiora de la autoectica                                                            |
|                                                                                          |                                        | N                   | /letodología de estudio              |                                                                                                    |
|                                                                                          |                                        |                     |                                      |                                                                                                    |
|                                                                                          |                                        |                     |                                      |                                                                                                    |
|                                                                                          | Reporte de información:<br>explicacion | R                   | teporte de formación:<br>explicacion | Reporte de orientación:<br>explicacion                                                                                |

Ilustración 14. Detalles de la sesión individual

### 4.3.4.2 Crear una nueva sesión individual con apoyo especializado (canalización)

Cuando se presiona el botón de crear nueva canalización individual, el sistema nos traslada a la ventana para llenar la sesión en cuestión. Obsérvese la ilustración 13.

La forma de presentación es igual que la correspondiente de la sesión individual sin canalización; conteniendo los apartados de información, formación y orientación, que funcionan exactamente de la misma manera.

Obsérvese la ilustración 15.

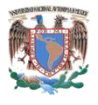

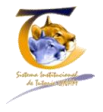

Canalización: Actividad de información y orientación que el tutor realiza al identificar necesidades académicas y/o personales que no son del ámbito de su competencia y que son relevantes para fortalecer el desempeño escolar, personal y profesional del tutorado. Para ello recurre a apoyo especializado a través de los programas de atención y servicios de apoyo estudiantil existentes en la UNAM.

## Acciones de tutoría

| Los campos marcados con * son necesario: |
|------------------------------------------|
|------------------------------------------|

| Requiere apoyo especia | alizado                       |    |
|------------------------|-------------------------------|----|
| SI, INTERNO            | SI, INTERNO                   |    |
| Motivos                | ( <del></del> )               |    |
| Apoyo psicologico no   | se puede concentrar 2 motivos |    |
|                        |                               | .: |
| Crear sesión           |                               |    |

Ilustración 15. Apartado de canalizaciones

En esta sección, el sistema pregunta si se requiere apoyo especializado (canalización), donde la opción por default es NO; sin embargo, se tienen otras dos:

- Sí, interno
- Sí, externo

En cuanto el campo de motivos no es un campo obligatorio, se deja a consideración del tutor el llenado.

Cuando se da guardar, el sistema identificará que tuvo una sesión con canalización y se dirigirá a la pantalla de registro y seguimiento de la canalización. Obsérvese la ilustración 16.

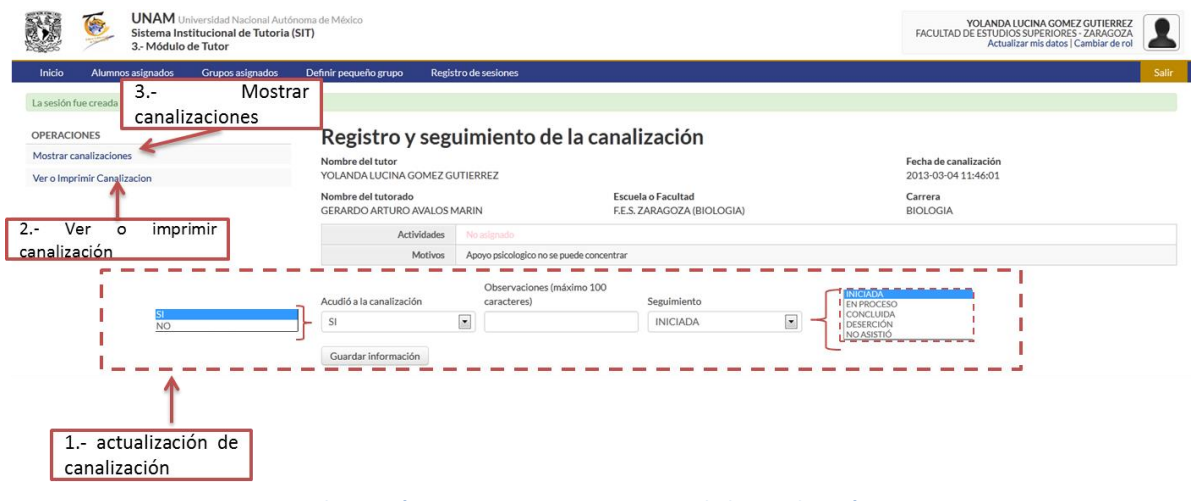

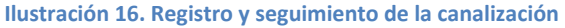

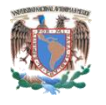

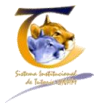

NOTA: En este punto, se puede regresar al listado de todos los apoyos especiales (canalizaciones) que se le han realizado al alumno. Ver punto 3.

### 4.3.4.2.1 Actualización de la canalización

El sistema puede actualizar los apoyos especiales (canalizaciones) con las siguientes opciones. Obsérvese la ilustración 16.

- 1. Acudió a la canalización
  - a. Sí
  - b. No
- 2. Observaciones (máximo 100 caracteres)
  - a. Seguimiento
  - b. Iniciada
  - c. En proceso
  - d. Concluida
  - e. Deserción
  - f. No asistió

### 4.3.4.2.2 Ver o imprimir canalización

Cuando se presiona en este menú del lado izquierdo, el sistema se dirigirá a la ventana correspondiente al formato de apoyo especial (canalización), el cual es sólo de consulta con los datos de la canalización, obsérvese la ilustración 17.

| Inicio Alumnos asignados Grupos asignados                     | Definir pequeño grupo Registro de sesiones                                     |                                                    | seconda insecto (comon de re- |  |
|---------------------------------------------------------------|--------------------------------------------------------------------------------|----------------------------------------------------|-------------------------------|--|
| OPERACIONES                                                   | Formato de canalización                                                        |                                                    |                               |  |
| Regresar al seguimiento de sesiones<br>Mostrar canalizaciones | Nombre del tutor<br>YOLANDA LUCINA GOMEZ GUTIERREZ                             | Nombre del tutor<br>VOLANDA LUCINA GOMEZ GUTIERREZ |                               |  |
| Actualtar Canatazón<br>3 Submenú                              | Nombre del tutorado<br>GERARDO ARTURO AVALOS MARIN                             | Escuela o Facultad<br>F.E.S. ZARAGOZA (BIOLOGIA)   | Carrera<br>BIOLOGIA           |  |
|                                                               | Apoyo psicologico no se puede concentrar<br>Esta sintorma idencioerà implimida | 1 - Datos de la can                                | alización                     |  |
|                                                               | Actividades No eligrado                                                        | 1 Datos de la can                                  | alización                     |  |
|                                                               | Seguimiento INICIADA                                                           |                                                    |                               |  |
|                                                               | Observaciones (máximo 100 No elignado<br>caracteres)                           |                                                    |                               |  |
|                                                               | Acudió a la canalización No adgrado                                            |                                                    |                               |  |
|                                                               |                                                                                |                                                    |                               |  |

Ilustración 17. Formato de canalización

- 1. Datos de la canalización. Muestra los datos de la canalización en cuestión
- 2. Imprimir expediente. Si se da clic en este botón, muestra la ventana de selección de impresora para imprimir el documento
- 3. Submenú
  - a. Regresar al seguimiento de sesiones. Regresa al listado general del seguimiento de sesiones del alumno (obsérvese la ilustración 12)

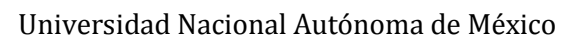

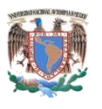

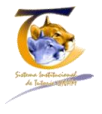

- b. Mostrar canalización. Proporciona un listado de todas las canalizaciones que ha tenido el alumno
- c. Actualizar canalización, regresa a la edición de la canalización en cuestión. Obsérvese la ilustración 16

### 4.3.5 Seguimiento de sesiones histórico

Cada vez que se registra una sesión con el tutorado o grupo de tutorados, en la pantalla de seguimiento de sesión se mostrará el listado de todas las que se han realizado, a diferencia de la ilustración 12, donde no existía ninguna sesión; hasta este momento se han realizado dos individuales al alumno, una sin y otra con canalización; por lo tanto, la pantalla de seguimiento de sesiones ha cambiado mostrando el histórico. Obsérvese la ilustración 18.

|           | <b>E</b>    | UNAM U<br>Sistema Ins<br>3 Módulo | iversidad Nacional Autó<br>titucional de Tutoria (<br>de Tutor | noma de México<br>SIT) |                    |                |                     |                         | YOLANDA LUCINA GOMEZ GUTIERREZ<br>FACULTAD DE ESTUDIOS SUPERIORES - ZARAGOZA<br>Actualizar mis datos   Cambiar de rol |
|-----------|-------------|-----------------------------------|----------------------------------------------------------------|------------------------|--------------------|----------------|---------------------|-------------------------|----------------------------------------------------------------------------------------------------|
| Inicio    | Alumn       | os asignados                      | Grupos asignados                                               | Definir pequeño        | grupo Regist       | ro de sesiones |                     |                         | Salir                                                                                                    |
| OPERACI   | IONES       | adividual                         |                                                                | Segui                  | miento             | de Se          | siones              |                         |                                                                                                    |
| Consulta  | canalizació | idividual                         |                                                                |                        | Nombre             | GERARDO AR     | TURO                |                         |                                                                                                    |
| Consultar | Carlanzacio |                                   |                                                                |                        | Apellido Paterno   | AVALOS         |                     |                         |                                                                                                    |
|           |             |                                   |                                                                | P                      | pellido Materno    | MARIN          |                     |                         |                                                                                                    |
|           |             |                                   |                                                                | Ver todos lo           | is datos personale | s              | 1 Sesió             | n con canalización      | Total de 2 resultados.                                                                                                |
|           |             | Hist                              | órico de 👔                                                     | Sesión                 | Canalización       | K              | Estado Canalización | Formato de Canalización | Fecha                                                                                                    |
|           |             | Se                                | siones .                                                       | 8                      | Ir a canalizaci    | ón             | INICIADA            | Imprimir                | 2013-03-04 11:46:01                                                                                                   |
|           |             | 1                                 | siones                                                         | 7                      | No K               |                |                     |                         | 2013-03-03 21:46:09                                                                                                   |
|           |             |                                   |                                                                | Crear Sesió            | n Individual       |                | 2 Sesió             | n sin canalización      |                                                                                                    |

Ilustración 18. Seguimiento de sesiones histórico

- 1. Sesión con canalización:
  - a. Numero de sesión. No siempre va en secuencia, dado que también el tutor puede dar sesiones grupales. Sin embargo, si se da clic en el número, el sistema nos dirige a la pantalla de detalles de la sesión (obsérvese la ilustración 14)
  - b. Canalización. "Ir a canalización" nos remite al formato de canalización (obsérvese la ilustración 17)
  - c. Estado de canalización. Varía de acuerdo a lo que se capture en el seguimiento de la sesión (obsérvese la ilustración 16)
  - d. Formato de canalización. Imprime el formato de canalización
  - e. Fecha. Día en que se registró la sesión
- 2. Sesión sin canalización:
  - a. Número de sesión. No siempre va en secuencia, dado que también el tutor puede dar sesiones grupales. Sin embargo, si se da clic en el número, el sistema nos remite a la pantalla de detalles de la sesión (obsérvese la ilustración 14)
  - b. Canalización. Mostrará la leyenda "NO"
  - c. Estado de canalización. No aplica
  - d. Formato de canalización. No aplica
  - e. Fecha. Cuándo se dio esa sesión

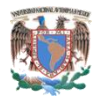

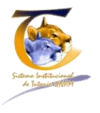

### 4.4 Grupos asignados

La ventana de "Grupos asignados" está conformada por 4 rubros importantes. Obsérvese la ilustración 19.

| Inicio Alumnos asigna | idulo de Tutor         | efinir pequeño grupo Registro de sesiones | 10                | Actualizar mis datos   Cambiar de ro |
|-----------------------|------------------------|-------------------------------------------|-------------------|--------------------------------------|
| Lista de Grupo        | s asignados            |                                           |                   |                                      |
| Búsqueda              | 0                      |                                           |                   |                                      |
| Nombre del grupo      | Carrera                |                                           |                   |                                      |
|                       | Selecciona una carrera | BUSCAR                                    |                   |                                      |
| L                     |                        |                                           |                   |                                      |
|                       |                        |                                           |                   | Desplegando 1-2 de 2 re              |
| Nombre del grupo      |                        | Carrera                                   | Número de alumnos | Acciones                             |
| 103D                  |                        | PSICOLOGIA                                | 3                 | Sesión Nueva                         |
| 1153                  |                        | BIOLOGIA                                  | 50                | Sesión Nueva                         |
|                       |                        |                                           |                   |                                      |

Ilustración 19. Grupos asignados

- 1. Grupos Asignados. Si el menú se encuentra en color blanco, indica que se está dentro del mismo
- 2. Sección de búsquedas
  - a. Se puede buscar por carrera
  - b. Se puede buscar por grupo
- 3. Columna de nombre del grupo
- 4. Sesión nueva

### 4.4.1 Nombre del grupo

En la columna de nombre de grupo se mostrarán en azul todos los que se encuentren. Ésta es una liga, en la cual al dar clic en ella, remite a la pantalla de detalles del grupo, que es donde se lista:

- 1. Detalles del grupo
  - a. Entidad académica
  - b. Nombre del grupo
  - c. Fecha de registro
  - d. Listado de alumnos que conforman el grupo

Obsérvese la Ilustración 20.

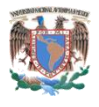

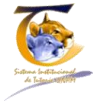

| UNAM Universidad Nacional Au<br>Sistema Institucional de Tutori<br>3 Módulo de Tutor | tónoma de México<br>a (SIT)                               | 1. Detalles del Grupo                   | YOLANDA LUCINA GOMEZ GUTIERREZ<br>FACULTAD DE ESTUDIOS SUPERIORES - ZARAGOZA<br>Actualizar mis datos   Cambiar de rol |  |  |  |
|--------------------------------------------------------------------------------------|-----------------------------------------------------------|-----------------------------------------|----------------------------------------------------------------------------------------------------|--|--|--|
| Inicio Alumnos asignados Grupos asignados                                            | Definir pequeño grupo Registro de sesiones                |                                         | Salir                                                                                                    |  |  |  |
| OPERACIONES                                                                          | Detalles del grupo 10                                     | 03D                                     |                                                                                                    |  |  |  |
| Crear certée Crupe Clase                                                             | Dependencia FACULTAD DE ESTUD                             | DIOS SUPERIORES - ZARAGOZA              |                                                                                                    |  |  |  |
| Crear sesion Grupo Clase                                                             | Nombre del Grupo 103D                                     |                                         |                                                                                                    |  |  |  |
|                                                                                      | Fecha de Registro 2013-01-22 23:45:51.                    | 325413-06                               |                                                                                                    |  |  |  |
|                                                                                      | Estado 1                                                  |                                         |                                                                                                    |  |  |  |
| 4 - Sumbenu                                                                          | Alumnos en este grupo                                     |                                         |                                                                                                    |  |  |  |
| 4. Sumberia                                                                          | No. de Cuenta N                                           | Nombre del Alumno                       |                                                                                                    |  |  |  |
|                                                                                      | 309029270 E                                               | LIAS RUBIO MARIANA                      |                                                                                                    |  |  |  |
|                                                                                      | 309056144 G                                               | UTIERREZ DE LA PEÑA BRENDA ANDREA       |                                                                                                    |  |  |  |
|                                                                                      | 106003143 M                                               | 1ARTINEZ RIVERA ARMANDO                 |                                                                                                    |  |  |  |
| [                                                                                    | Crear sesión Grupo Clase<br>3 Crear sesión Grupo<br>clase | 2. Listado de alumnos pertenecientes al | grupo                                                                                                    |  |  |  |
|                                                                                      | Ilustración 2                                             | 20. Detalles del grupo                  |                                                                                                    |  |  |  |

- 2. Listado de alumnos pertenecientes al grupo
- 3. Botón para crear una sesión de grupo clase
- 4. Submenú:
  - a. Regresar a la lista de grupos asignados
  - b. Crear sesión de grupo clase

Cabe hacer hincapié, que si se da clic sobre el número de cuenta de un alumno, el sistema muestra los datos del mismo, y se puede hacer todo el proceso descrito en el punto 4.3.3, realizar sesiones individuales.

### 4.4.2 Botón de sesión nueva

Conducir una sesión de tutoría para un grupo clase, se puede hacer de dos formas:

- 1. Desde lista de grupos asignados en el botón "Nueva sesión"
- 2. Desde el detalle del grupo con el botón crear sesión grupo clase, o en el submenú. Obsérvese la ilustración 20.

Para fines prácticos las tres formas nos llevan a la misma pantalla, la cual es la relacionada a la sesión de grupo clase, y que consta de cinco puntos importantes.

Obsérvese la ilustración 21.

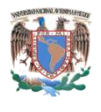

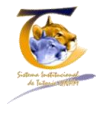

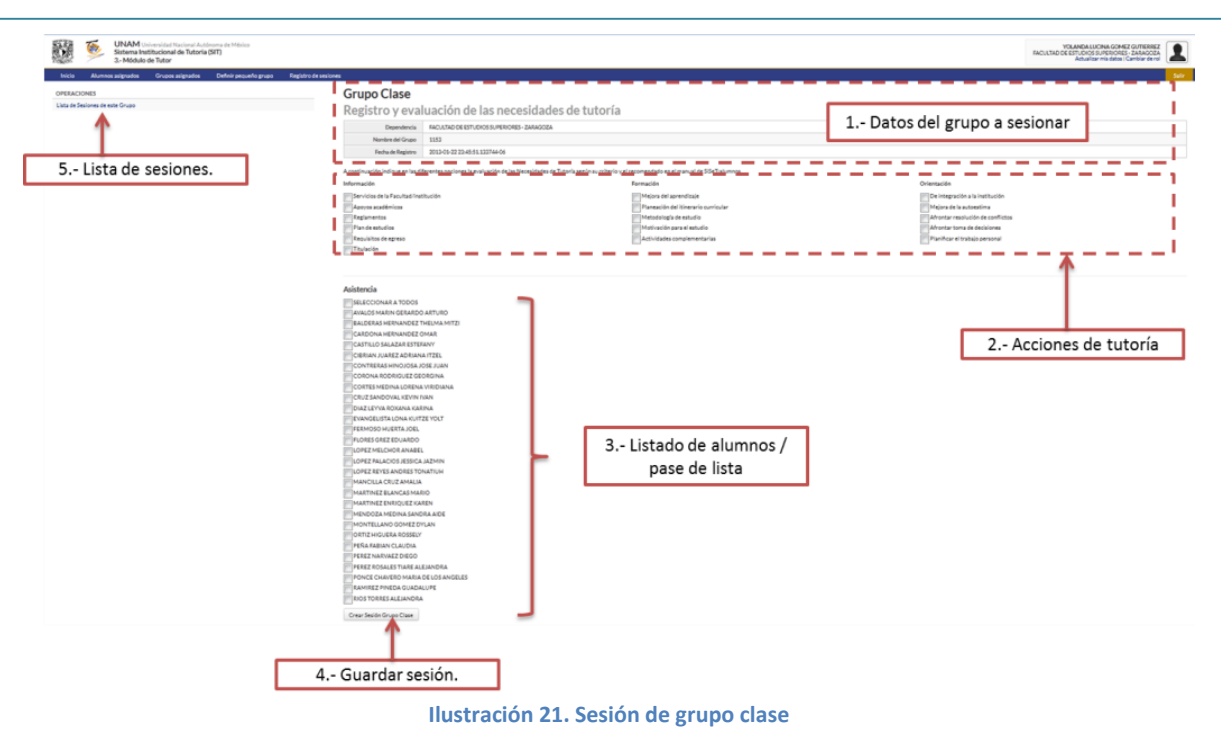

- 1. Datos del grupo con el que se sesionará
  - a. Entidad académica
  - b. Nombre del grupo
  - c. Fecha de registro
- 2. Acciones de tutoría<sup>4</sup>
  - a. Información
    - i. Servicios de la facultad/institución
    - ii. Apoyos académicos
    - iii. Reglamentos
    - iv. Plan de estudios
    - v. Requisitos de egreso
    - vi. Titulación
  - b. Formación
    - i. Mejora del aprendizaje
    - ii. Planeación del itinerario curricular
    - iii. Metodología de estudio
    - iv. Motivación para el estudio
    - v. Actividades complementarias
  - c. Orientación
    - i. De integración a la institución
    - ii. Mejora de la autoestima
    - iii. Afrontar resolución de conflictos
    - iv. Afrontar toma de decisiones
    - v. Planificar el trabajo personal

<sup>&</sup>lt;sup>4</sup>Cuando se da clic en alguna de las opciones de necesidades de tutoría se abre un cuadro de texto donde se debe explicar en que consistieron, y es obligatorio su llenado.

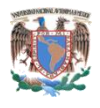

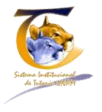

- 3. Listado de alumnos. El listado consta de dos campos importantes, el nombre del alumno y una casilla donde si está palomeada quiere decir que el alumno marcado asistió a la sesión. Al principio del listado aparece una casilla que dice "Seleccionar todos", con la cual se puede poner asistencia a todos los alumnos listados y posteriormente deshabilitar el palomeo en aquellos alumnos que no asistieron, lo cual facilita el trabajo de pasar lista
- 4. Si se da clic en el botón, guarda la sesión
- 5. Lista de sesiones. Al seleccionar un grupo específico y dar un clic en "Lista de sesiones", muestra un listado de todas las sesiones a las que ha asistido dicho grupo

Al dar un clic en guardar, muestra la sesión solo de consulta. Obsérvese la ilustración 22.

| 3 Módulo de Tutor                                                          | 1                                                                                                    |                                                                                                    | FACULTAD DE ESTUDIOS SUPEXIONES - ZARAGO<br>Actualizar mis datos   Cambiar de                                                                                                    |
|----------------------------------------------------------------------------|----------------------------------------------------------------------------------------------------|----------------------------------------------------------------------------------------------------|----------------------------------------------------------------------------------------------------|
| o Alumnos asignados Grupos asignados                                       | Definir pequeño grupo Registro de sesiones                                                                                                    |                                                                                                    |                                                                                                    |
| WCIONES<br>de Selones de ette grupo<br>reselle para ete grupo<br>3 Submenú | Sesión Grupo Clase<br>Detalles de la sesión<br>Numerica de la sesión<br>Technic higher<br>Istration de sta sesión<br>Istration<br>Istration<br>Istr | #14<br>OF ESTIDIOS SUPERIORES - ZARAGOZA<br>2224-051132744-00<br>Fermación<br>Fermación<br>Ministra en este anter<br>terra este a esta del<br>Attributes complementarias<br>Attributes complementarias<br>planificación de estrategias generales | 1 Resumen de acciones<br>Orientados<br>Contentados<br>Antorios tomas de decidiones<br>Atoritas tomas de decidiones<br>Atoritas tomas de decidiones<br>Atoritas tomas de decidiones<br>Atoritas tomas de decidiones<br>ejercicios paras legrante |
|                                                                            | Alumnos en esta sesión                                                                                                    | Nombre del Alumon                                                                                                    | C Asidi                                                                                                    |
|                                                                            | 309063263                                                                                                    | AVALOS MARIN GERARDO ARTURO                                                                                                    | 51                                                                                                    |
|                                                                            | 309013756                                                                                                    | BALDERAS HERNANDEZ THELMA MITZI                                                                                                    | SI                                                                                                    |
|                                                                            | 310062266                                                                                                    | BERNAL BADILLO ANA MARICELA                                                                                                    | NO                                                                                                    |
|                                                                            | 309125585                                                                                                    | CARDONA HERNANDEZ OMAR                                                                                                    | SI                                                                                                    |
|                                                                            | 305237831                                                                                                    | CASTILLO SALAZAR ESTEFANY                                                                                                    | SI                                                                                                    |
|                                                                            | 413080215                                                                                                    | CIBRIAN JUAREZ ADRIANA ITZEL                                                                                                    | NO                                                                                                    |
|                                                                            | 308173174                                                                                                    | CONTRERAS HINOJOSA JOSE JUAN                                                                                                    | SI                                                                                                    |
|                                                                            | 308173181                                                                                                    | CORONA RODRIGUEZ GEORGINA                                                                                                    | SI SI                                                                                                    |
|                                                                            | 310100247                                                                                                    | CORTES MEDINA LORENA VIRIDIANA                                                                                                    | 2 Lista de asistencia                                                                                                    |
|                                                                            | 309233756                                                                                                    | CRUZ SANDOVAL KEVIN IVAN                                                                                                    | SI                                                                                                    |
|                                                                            | 413098324                                                                                                    | CUEVAS MORALES CRISTIAN                                                                                                    | NO                                                                                                    |
|                                                                            | 310240806                                                                                                    | DIAZ LEYVA ROKANA KARINA                                                                                                    | 51                                                                                                    |
|                                                                            | 310076494                                                                                                    | EVANGELISTA LONA KUITZE YOLT                                                                                                    | SI                                                                                                    |
|                                                                            | 413097444                                                                                                    | FERMOSO HUERTA JOEL                                                                                                    | SI                                                                                                    |
|                                                                            | 308217047                                                                                                    | FLORES GREZ EDUARDO                                                                                                    | 51                                                                                                    |
|                                                                            | 413101325                                                                                                    | GAMA LOPEZ PEDRO ANTONIO                                                                                                    | NO                                                                                                    |
|                                                                            | 202122022                                                                                                    | GARCIA RECERRIL ALFIANDRA REPENICE                                                                                                    | NO                                                                                                    |
|                                                                            | 307127077                                                                                                    |                                                                                                    |                                                                                                    |

Ilustración 22. Sesión tipo clase, sólo para consulta

- 6. Resumen de acciones. Señala en rojo las acciones tratadas, así como el texto que se introdujo referente a ello
- 7. Lista de asistencia. Muestra el número de cuenta, nombre del alumno y si asistió a la sesión
- 8. Submenú:
  - a. Lista de sesiones de este grupo. Muestra un listado de todas las sesiones que se le han impartido al grupo
  - b. Crear sesión para este grupo. Genera una nueva sesión

### 4.4.2.1 Lista de sesiones del grupo

Si se da clic en el submenú "Lista de sesiones de grupo" (obsérvese la ilustración 22) el sistema nos remite al histórico de las sesiones que se han realizado con dicho grupo, mostrando la pantalla de la ilustración 23.

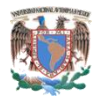

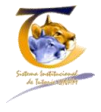

| UNAM Universidad Nacional Autónoma de México<br>Sistema Institucional de Tutoria (SIT)<br>3 Módulo de Tutor | 5                                                                      |                                                                                          | YOLANDA LUCINA GOMEZ GUTTERREZ<br>FACULTAD DE ESTUDIOS SUPERORES - ZANAGOZA<br>Actualizar mia detes   Cambiar de rol |
|----------------------------------------------------------------------------------------------------|------------------------------------------------------------------------|------------------------------------------------------------------------------------------|----------------------------------------------------------------------------------------------------|
| Iricio Alumnos asignados Grupos asignados Definir pequ<br>OPERACIONES<br>Crear Sesión Grupo Clase           | eño grupo Registro de sesiones<br>Lista de Sesiones<br>Dependencia FAG |                                                                                          |                                                                                                    |
| $\sim$                                                                                                    | Nombre del Grupo 111<br>Fecha de Registro 201                          | 3<br>3-01-22 23:45:51.133744-06                                                          | 1 Datos del grupo sesionado                                                                                          |
|                                                                                                    | Número de alumnos 50                                                   |                                                                                          | Desplegando 1-4 de 4 resultados.                                                                                     |
| 4 Nueva sesión al grupo                                                                                     | Sesión                                                                 | Fecha                                                                                    |                                                                                                    |
| $\overline{}$                                                                                               |                                                                        | 2013-02-02 23:30:57<br>2013-02-27 12:12:09<br>2013-03 04 15:00:43<br>2013-03 04 15:00:13 | 2 Listado de Sesiones recibidas                                                                                      |
|                                                                                                    | Crear Sesión Grupo Clase                                               | 3 Detalles de la sesión                                                                  |                                                                                                    |

Ilustración 23. Lista de sesiones de grupo clase

- 1. Datos del grupo al que se le ha dado tutoría
- 2. Listado de sesiones recibidas. Lista todas las sesiones que ha recibido el grupo por parte del tutor en cuestión
- 3. Detalles de la sesión. Si se da clic en el número de la sesión, muestra la pantalla de la ilustración 22, correspondiente a la sesión seleccionada
- 4. Crea una nueva sesión de tutoría al grupo clase

### 4.5 Definir pequeño grupo

Un pequeño grupo en el sistema está conceptualizado como una agrupación de alumnos de distintos grupos, individuales o de ambos tipos, a los que el tutor necesita realizar una o varias sesiones; Por lo tanto, una de las actividades del sistema es la creación de pequeños grupos.

### 4.5.1 Ventana de definir nuevo grupo

La ventana de "Definir nuevo grupo" está conformada por tres secciones importantes. Obsérvese la ilustración 24.

|            |                                           |                                                             |                         |                      | 2 Bú              | squeda       |                                                                          |                                                       |
|------------|-------------------------------------------|-------------------------------------------------------------|-------------------------|----------------------|-------------------|--------------|--------------------------------------------------------------------------|-------------------------------------------------------|
| 8          | UNAM Unit<br>Sistema Inst<br>3.• Módulo d | versidad Nacional Autór<br>itucional de Tutoria<br>le Tutor | ioma de México<br>(SIT) |                      |                   |              | YOLANDA LUCINA GO<br>FACULTAD DE ESTUDIOS SUPERIO<br>Áctualizar mis dato | MEZ GUTIERREZ<br>RES - ZARAGOZA<br>s   Cambiar de rol |
| Inicio     | Alumnos asignados                         | Grupos asignados                                            | Definir pequeño grupo   | Registro de sesiones |                   |              |                                                                          | Salir                                                 |
| OPERACIO   | INES                                      |                                                             | Lista de P              | equeños Grupo        | S                 | T            |                                                                          |                                                       |
| Crear Pequ | Jeño Grupo                                |                                                             | Púrqueda                |                      |                   | *            |                                                                          |                                                       |
|            | T                                         |                                                             | Nombre del grupo        |                      |                   |              |                                                                          | 1                                                     |
|            |                                           |                                                             |                         | BUSCAR               |                   |              |                                                                          |                                                       |
|            |                                           |                                                             |                         |                      |                   |              |                                                                          |                                                       |
| 3 Crear    | Pequeño Grupo                             |                                                             |                         |                      |                   |              | Despley                                                                  | gando 1-2 de 2 resultados.                            |
|            |                                           |                                                             | Nombre del grupo        |                      | No. de alumnos    |              | Acciones                                                                 |                                                       |
|            |                                           |                                                             | PRIMER grupo 11:32      |                      | 4                 |              | Crear nueva sesión                                                       |                                                       |
|            |                                           |                                                             | zARAGOZA                |                      | 2                 |              | Crear nueva sesión                                                       |                                                       |
|            |                                           |                                                             |                         | 1.                   | · Listado de pequ | ieños grupos |                                                                          | '                                                     |
|            |                                           | llustrac                                                    | ión 24. Pant            | alla principal para  | dar de alta       | a un pequeñ  | o grupo                                                                  |                                                       |

1. Listado de pequeños grupos. Proporciona la relación de los pequeños grupos creados. Indica:

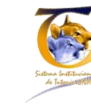

- a. Nombre del grupo. Si se ingresa a este menú, arroja el detalle del pequeño grupo seleccionado, número y listado de alumnos que lo integran
- b. Número de alumnos
- c. Acciones
  - i. Crear sesión. El cual funciona de la misma manera que el grupo clase
- 2. Búsquedas. Por nombre de grupo
- 3. Crear pequeño grupo

### 4.5.1.1 Crear pequeño Grupo

Cuando se da clic, en la opción del menú izquierdo de la pantalla principal del pequeño grupo (obsérvese la ilustración 24), nos remite a la pantalla de crear pequeño grupo, el cual consta de tres partes principales. Obsérvese la ilustración 25.

| Sistema Insti<br>3 Módulo de            | versidad Nacional Autór<br>itucional de Tutoria<br>e Tutor | oma de México YOLANDA LUCINA GOMEZ GUTIERREZ<br>(SIT) PACULIZA DE ESTUDIOS SUPERIORES - ZARAGOZA<br>Actualizamis desas Camaniamis desas Camaniamis desas desas des<br>desas desas desas desas desas desas desas desas desas desas desas desas desas desas desas desas desas desas desas desas desas desas desas desas desas desas desas desas desas desas desas desas desas desas desas desas desas desas desas |     |
|-----------------------------------------|------------------------------------------------------------|----------------------------------------------------------------------------------------------------|-----|
| Inicio Alumnos asignados                | Grupos asignados                                           | Definir pequeño grupo Registro de sesiones Sali                                                                                                    | e - |
| OPERACIONES<br>Lista de Pequeños Grupos |                                                            | Crear pequeño grupo                                                                                                    |     |
| 1 Lista de pequeños<br>grupos.          |                                                            | Fecha de reunión                                                                                                    |     |
|                                         |                                                            | Crearpequeño grupo<br>3 Botón para crear<br>pequeño grupo<br>2 Datos del pequeño grupo                                                                                                    |     |

Ilustración 25. Pantalla para dar de alta a un pequeño grupo

- 1. Lista de pequeños grupos. Si se da un clic en este menú, regresa al listado de los pequeños grupos (obsérvese la ilustración 24), cancela el proceso de dar de alta a un nuevo pequeño grupo
- 2. Datos del pequeño grupo
  - a. Nombre. Lo determina el tutor
  - b. Ubicación. Donde se realizará la sesión
- 3. Botón crear pequeño grupo. Guarda el pequeño grupo dado de alta; el sistema muestra la pantalla de la ilustración 26

| UNAM Universidad Nacional Autó<br>Sistema Institucional de Tutoria<br>3 Módulo de Tutor | inoma de México<br>a (SIT) FACULTAD DE ESTUDIOS SUPERIORES - ZARAGOZA<br>Actualizar mis datos ( Cambiar de rol |       |
|-----------------------------------------------------------------------------------------|----------------------------------------------------------------------------------------------------|-------|
| Inicio Alumnos asignados Grupos asignados                                               | Definir pequeño grupo Registro de sesiones                                                                     | Salir |
| OPERACIONES                                                                             | Detalles del pequeño grupo                                                                                     |       |
| Crear Pequeño Grupo                                                                     | Nombre Ejemplo para el manual                                                                                  |       |
| cical requeries eraps                                                                   | Ubicación Auditorio                                                                                            |       |
| Agregar alumnos                                                                         | Fecha de reunión 2013-03-10                                                                                    |       |
|                                                                                         | Este grupo aún no tiene alumnos.<br>Este grupo aún no tiene sesiones.                                          |       |
|                                                                                         | Agregar alumnos al pequeño grupo Crearsesión<br>Ilustración 26. Guardado del pequeño grupo creado              |       |

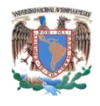

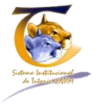

Cuando se guarda el pequeño grupo, el sistema indica que no tiene alumnos asignados y que no tiene sesiones.

El siguiente paso es agregar alumnos. Para esto nos ayudaremos del botón que dice "Agregar alumnos al pequeño grupo", el cual desplegará un listado de todos los alumnos asignados que tiene el tutor, ya sea por grupo o individuales, y nos indicará todos los movimientos que realicemos. Obsérvese la ilustración 27.

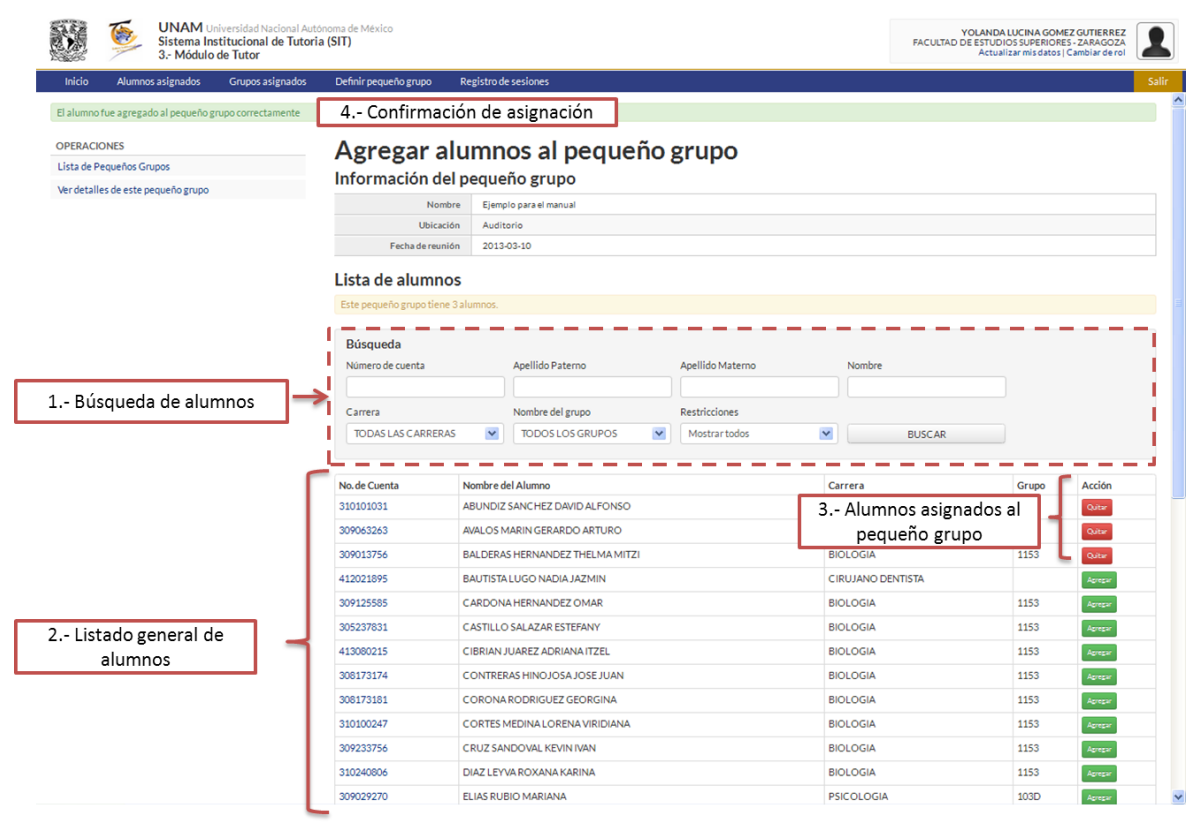

Ilustración 27. Agregar alumnos al pequeño grupo

#### 1. Podemos buscar alumnos por:

- a. Número de cuenta
- b. Apellidos paterno, materno, y nombre
- c. Carrera
- d. Nombre del grupo clase
- e. Restricciones:
  - i. Mostrar todos
  - ii. Sólo asignados
  - iii. Sólo no asignados
- 2. Listado general de alumnos
  - a. Número de cuenta
  - b. Nombre del alumno
  - c. Carrera
  - d. Grupo
  - e. Acción

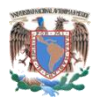

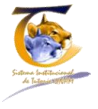

- i. Botón de agregar / quitar del pequeño grupo
- Alumnos asignados / desasignados al pequeño grupo. El botón aparecerá de color rojo y con la leyenda quitar si es que ya está asignado, si no está asignado aparecerá de color verde con la leyenda agregar
- 4. Confirmación de asignación. Cada vez que se agregue un alumno, aparecerá una leyenda en verde que indica que fue agregado al pequeño grupo con éxito

Para sesionar con el pequeño grupo debemos regresar a los detalles del grupo (ilustración 26). Para eso damos clic en el menú izquierdo donde dice ver detalles del pequeño grupo o regresar al menú principal "Definir pequeño grupo" (ilustración 24).

### 4.5.2 Sesionar pequeño grupo

Cuando se crea un nuevo grupo el sistema lo coloca en el listado que se muestra en la pantalla de definición de pequeño grupo. Es importante hacer notar que lo iluminará de color rojo, esto, con la finalidad de indicar que el grupo ha sido creado, pero que aún no se han dado de alta o registrado sesiones de tutoría. La sección correspondiente a la columna de acciones también aparece en rojo y contiene la leyenda "Crear primer sesión", con la finalidad de que el tutor pueda, a primera vista, ubicar cuáles son los grupos que ha creado, con los cuales no ha sesionado. Obsérvese la ilustración 28.

El tutor cuenta con una herramienta donde el pequeño grupo puede reunirse en varias ocasiones, dándole la posibilidad de llevar un control de las sesiones.

| UNAM Universidad Nacional Auto<br>Sistema Institucional de Tutoria<br>3 Módulo de Tutor | ,                                          | YOLANDA LUCINA GOMEZ GUTIERREZ<br>ACULTAD DE ESTUDIOS SUPERIORES - ZARAGOZA<br>Actualizar mis datos   Cambiar de rol |                                  |  |  |  |  |
|-----------------------------------------------------------------------------------------|--------------------------------------------|----------------------------------------------------------------------------------------------------|----------------------------------|--|--|--|--|
| Inicio Alumnos asignados Grupos asignados                                               | Definir pequeño grupo Registro de sesiones |                                                                                                    | Salir                            |  |  |  |  |
| OPERACIONES<br>Crear Pequeño Grupo                                                      | Lista de Pequeños Grupos                   |                                                                                                    |                                  |  |  |  |  |
|                                                                                         | Búsqueda<br>Nombre del grupo<br>BUSCAR     |                                                                                                    |                                  |  |  |  |  |
|                                                                                         |                                            |                                                                                                    | Desplegando 1-3 de 3 resultados. |  |  |  |  |
|                                                                                         | Nombre del grupo                           | No. de alumnos                                                                                                    | Acciones                         |  |  |  |  |
|                                                                                         | PRIMER grupo 11:32                         | 4                                                                                                    | Crear rueva sesión               |  |  |  |  |
|                                                                                         | ZARAGOZA                                   | 2                                                                                                    | Crear nueva seción               |  |  |  |  |
|                                                                                         | Ejemplo para el manual                     | 3                                                                                                    | Grear primer section             |  |  |  |  |

Ilustración 28. Diferencia entre pequeño grupo que ha sesionado y pequeño grupo que no ha sesionado

Cuando se le da clic en crear nueva sesión o crear primera sesión, el sistema mostrará la pantalla de la ilustración 29

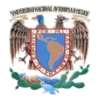

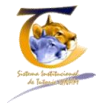

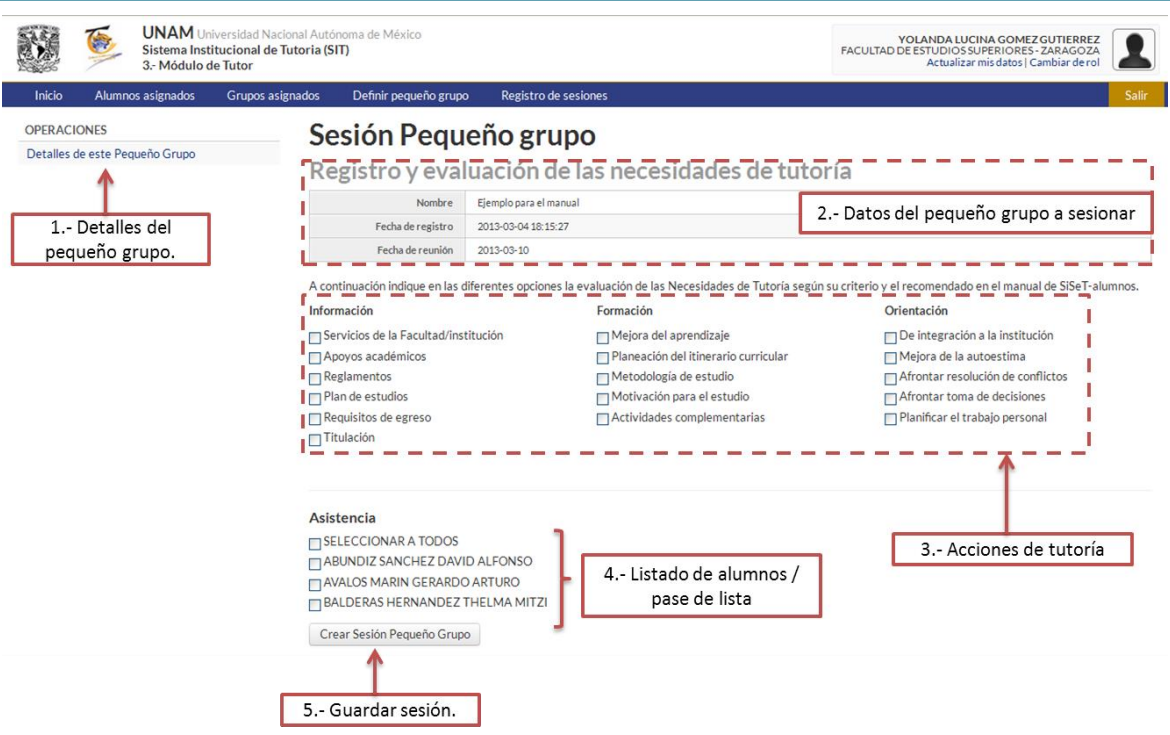

Ilustración 29. Registro de sesión de pequeño grupo

- 1. Detalles del pequeño grupo. Regresa a los detalles del pequeño grupo. Obsérvese la ilustración 26
- 2. Datos del grupo con el que se va a sesionar
  - a. Nombre del pequeño grupo
  - b. Fecha de registro
  - c. Fecha de sesión
- 3. Acciones de tutoría<sup>5</sup>:
  - a. Información
    - i. Servicios de la Facultad/institución
    - ii. Apoyos académicos
    - iii. Reglamentos
    - iv. Plan de estudios
    - v. Requisitos de egreso
    - vi. Titulación
  - b. Formación
    - i. Mejora del aprendizaje
    - ii. Planeación del itinerario curricular
    - iii. Metodología de estudio
    - iv. Motivación para el estudio
    - v. Actividades complementarias
  - c. Orientación
    - i. De integración a la institución
    - ii. Mejora de la autoestima

<sup>&</sup>lt;sup>5</sup>Cuando se da clic en alguna de las opciones de necesidades de tutoría se abre un cuadro de texto donde debe explicar en que consistieron y es obligatorio llenar.

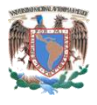

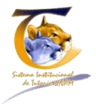

- iii. Afrontar solución de conflictos
- iv. Afrontar toma de decisiones
- v. Planificar el trabajo personal
- 4. Listado de alumnos. El listado consta de dos campos importantes, el nombre del alumno y una casilla donde si está palomeada, quiere decir que ese alumno asistió a la sesión. Al principio del listado, aparece una casilla que dice "Seleccionar todos", el cual permite ponerle asistencia a todos los alumnos listados, y luego quitar el palomeado de aquellos que hayan faltado, lo cual hace más rápido el proceso de pasar lista
- 5. Si se da clic en el botón, guarda la sesión

Cuando se guarda, inmediatamente nos dirige a la ventana en modo de consulta, como se muestra en la figura 30. Esto quiere decir que ha terminado la sesión, resaltando los temas que se trataron con rojo, y proporciona el listado de alumnos que asistieron a la sesión de tutoría.

|                                  | Sistema In<br>3 Módulo                     | Jniversidad Nacional A<br>stitucional de Tutoria<br>de Tutor | utónoma de México<br>a <b>(SIT)</b>                                                                                                    |                 |                                                                                                    | YOLANDA LUCINA GOMEZ (<br>FACULTAD DE ESTUDIOS SUPERIORES -<br>Actualizar mis datos   Ca                                                                       | SUTIERREZ<br>ZARAGOZA<br>mbiar de rol |  |
|----------------------------------|--------------------------------------------|--------------------------------------------------------------|----------------------------------------------------------------------------------------------------|-----------------|----------------------------------------------------------------------------------------------------|----------------------------------------------------------------------------------------------------|---------------------------------------|--|
| Inicio                           | Alumnos asignados                          | Grupos asignados                                             | 5 Definir pequeño grupo                                                                                                    | Registro de ses | siones                                                                                                    |                                                                                                    | Salir                                 |  |
| OPERACI                          | IONES                                      | c                                                            | esión Pequeñ                                                                                                    | Grupo           |                                                                                                    |                                                                                                    |                                       |  |
| Ver detalles del pequeño grupo   |                                            |                                                              | Detelles de la sectór #45                                                                                                    |                 |                                                                                                    |                                                                                                    |                                       |  |
| Regresar el registro de sesiones |                                            | L                                                            | Detalles de la sesión #15                                                                                                    |                 |                                                                                                    |                                                                                                    |                                       |  |
| Crear nue                        | Crear nueva sesión para este pequeño grupo |                                                              | Nombre Ejemplo para el manual                                                                                                    |                 |                                                                                                    |                                                                                                    |                                       |  |
| or car na                        |                                            |                                                              | Fecha de registro 2013-03-04 18:15:27                                                                                                    |                 |                                                                                                    |                                                                                                    |                                       |  |
|                                  |                                            |                                                              | Fecha de reunión 2013-03-10                                                                                                    |                 |                                                                                                    |                                                                                                    |                                       |  |
|                                  |                                            |                                                              | Ver detalles del pequeño grupo Temas de esta sesión                                                                                                    |                 |                                                                                                    |                                                                                                    |                                       |  |
|                                  |                                            |                                                              | Información Formación                                                                                                    |                 | Orientación                                                                                                    |                                                                                                    |                                       |  |
|                                  |                                            | Si<br>A<br>R<br>PI<br>R                                      | Servicios de la Sacuhad'institución<br><u>Apoyos académicos</u><br>Plan de estudios<br>Requisitos de egreso<br>Titulación<br><b>Reporte de información:</b><br>opciones de aopyo |                 | Mejora del aprendizaje<br>Planeación del timerario curricular<br>Metodologia de estudio<br>Motivación para el estudio<br>Actividades complementarias | De integración a la institución<br>Mejora de la autoestima<br>Afrontar resolución de conflict<br>Afrontar toma de decisiones<br>Planificar el trabajo personal | 05                                    |  |
|                                  |                                            | R                                                            |                                                                                                    |                 | Reporte de formación:<br>conocimiento de ellas                                                                                                    | Reporte de orientación:<br>dinamicas demostrativas                                                                                                    |                                       |  |
|                                  |                                            | A                                                            | lumnos en esta se                                                                                                    | sión            |                                                                                                    |                                                                                                    |                                       |  |
|                                  |                                            | ١                                                            | No. de Cuenta Nombre del Alumno                                                                                                    |                 | Asistió                                                                                                    |                                                                                                    |                                       |  |
|                                  |                                            | 3                                                            | 310101031 ABUNDIZ SANCHEZ DAVID ALFONSO                                                                                                    |                 | SI                                                                                                    |                                                                                                    |                                       |  |
|                                  |                                            | 3                                                            | 809063263                                                                                                    | AVALOS MAR      | RIN GERARDO ARTURO                                                                                                    | NO                                                                                                    |                                       |  |
|                                  |                                            | 3                                                            | 309013756 BALDERAS HERNANDEZ THELMA MITZI                                                                                                    |                 |                                                                                                    | SI                                                                                                    |                                       |  |

Ilustración 30. Guardado de sesión de pequeño grupo

### 4.5.3 Histórico de sesión pequeño grupo

Para entrar al histórico de sesiones y conocer el detalle de un pequeño grupo que queremos consultar, se pulsa un clic con el botón izquierdo del ratón en el nombre del pequeño grupo desde la pantalla de "Definición de pequeño grupo". Obsérvese la ilustración 28. Esto nos llevará a la ventana de detalles del pequeño grupo y allí nos mostrará un listado de sesiones, como se observa en la ilustración 31.

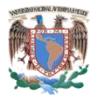

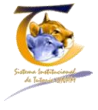

| Inicio Alumnos asignado                | Grupos asignados | Definir pequeño grup                      | o Regis           | stro de sesiones              | l s                 |  |  |
|----------------------------------------|------------------|-------------------------------------------|-------------------|-------------------------------|---------------------|--|--|
| DPERACIONES                            |                  | etalles del                               | pequ              | leño gru                      | oqu                 |  |  |
| Lista de Pequeños Grupos               |                  | Nombre Elemplo para el manual             |                   |                               |                     |  |  |
| Crear Pequeño Grupo<br>Agregar alumnos |                  | Ubicación                                 | Auditorio         |                               |                     |  |  |
|                                        |                  | Fecha de reunión                          | 2013-03-10        |                               |                     |  |  |
|                                        | N                | o. de Cuenta                              |                   | Nombre del Alumi              | nno                 |  |  |
|                                        |                  | 310101031                                 |                   | ABUNDIZ SANCHEZ DAVID ALFONSO |                     |  |  |
|                                        | 30               | 309063263                                 |                   | AVALOS MARIN GERARDO ARTURO   |                     |  |  |
|                                        | 30               | 309013756 BALDERAS HERNANDEZ THELMA MITZI |                   | BALDERAS HERN                 | NANDEZ THELMA MITZI |  |  |
|                                        | Se               | siones                                    |                   |                               |                     |  |  |
|                                        | Id               |                                           | Acción            |                               |                     |  |  |
|                                        | 15               | j .                                       | Ver detalles de l | la sesión 📥                   | Listado de sesiones |  |  |

Ilustración 31. Histórico de sesiones de pequeño grupo

## 4.6 Registro de sesiones

En esta sección se registran todas las sesiones que ha realizado el tutor, ya sean individuales, grupales o pequeño grupo. El registro de sesiones consta de cuatro secciones fundamentales. Obsérvese la ilustración 32.

|                               |                                                      | 3 Módulo d                                                                                                    | e Tutor                                                        | Decision de cont                                                                                                    |                                                                                                    | I ACOEIA           | Actualizar mis datos   Cambiar de rol                                                                                                    |
|-------------------------------|------------------------------------------------------|----------------------------------------------------------------------------------------------------|----------------------------------------------------------------|----------------------------------------------------------------------------------------------------|----------------------------------------------------------------------------------------------------|--------------------|----------------------------------------------------------------------------------------------------|
|                               | micio                                                | Alumnos asignados                                                                                                    | Grupos asignados - Deninii pequ                                | Registro de sest                                                                                                    | ones                                                                                                    |                    |                                                                                                    |
|                               | Lista                                                | de sesione                                                                                                    | es                                                             |                                                                                                    |                                                                                                    |                    |                                                                                                    |
|                               | Búsqu                                                | Jeda                                                                                                    |                                                                |                                                                                                    |                                                                                                    |                    |                                                                                                    |
|                               | Apellido I                                           | Paterno                                                                                                    | Apellido Materno                                               | Nombre                                                                                                    | Nombre del grupo                                                                                                    | Fecha              |                                                                                                    |
|                               |                                                      |                                                                                                    |                                                                |                                                                                                    |                                                                                                    |                    |                                                                                                    |
|                               | Restricci                                            | ones                                                                                                    |                                                                |                                                                                                    |                                                                                                    |                    |                                                                                                    |
|                               | Mostra                                               | r todos 💌                                                                                                    | BUSCAR                                                         |                                                                                                    |                                                                                                    |                    |                                                                                                    |
|                               |                                                      |                                                                                                    |                                                                |                                                                                                    |                                                                                                    |                    |                                                                                                    |
| ſ                             | Sesión                                               | Descripción                                                                                                    |                                                                | Tipo de sesión                                                                                                    | Acciones                                                                                                    |                    | Fecha                                                                                                    |
|                               | 1                                                    | 1153                                                                                                    |                                                                | Grupo Clase                                                                                                    | Ya no eres tutor de este                                                                                                    | e grupo            | 2013-02-26 23:30:57                                                                                                    |
|                               | 2                                                    | BRENDA CARBAJAL                                                                                                    | GUTIERREZ                                                      | Individual                                                                                                    | Ya no eres tutor de este                                                                                                    | e alumno           | 2013-02-26 23:32:16                                                                                                    |
|                               | 3                                                    | PRIMER grupo 11:32                                                                                                    |                                                                | Pequeño Grupo                                                                                                    | Ver detailes del pequeño grupo                                                                                                    |                    | 2013-02-26 23:33:48                                                                                                    |
|                               | 4                                                    | NADIA JAZMIN BAUT                                                                                                    | TISTA LUGO                                                     | Individual                                                                                                    |                                                                                                    |                    | 2013-02-27 00:31:54                                                                                                    |
|                               |                                                      | NADIA JAZMIN PALI                                                                                                    | TISTA LUGO                                                     | Individual                                                                                                    | Ver formato de canalización                                                                                                    | Imprimir           | 2013-02-27 00:32:31                                                                                                    |
|                               | 5                                                    | INADIA JAZIMIN BAU                                                                                                    |                                                                |                                                                                                    |                                                                                                    |                    |                                                                                                    |
| stado general                 | 5<br>7                                               | DAVID ALFONSO AB                                                                                                    | UNDIZ SANCHEZ                                                  | Individual                                                                                                    |                                                                                                    |                    | 2013-02-27 11:18:17                                                                                                    |
| stado general                 | 5<br>7<br>8                                          | DAVID ALFONSO AB                                                                                                    | UNDIZ SANCHEZ<br>UNDIZ SANCHEZ                                 | Individual<br>Individual                                                                                             | Ver formato de canalización                                                                                                    | Imprimir           | 2013-02-27 11:18:17<br>2013-02-27 11:21:14                                                                                                    |
| stado general<br>e Sesiones   | 5<br>7<br>8<br>9                                     | DAVID ALFONSO ABI<br>DAVID ALFONSO ABI<br>1153                                                                         | UNDIZ SANCHEZ<br>UNDIZ SANCHEZ                                 | Individual<br>Individual<br>Grupo Clase                                                                              | Ver formato de canalización<br>Ver detalles del grupo                                                                                                    | Imprimir           | 2013-02-27 11:18:17<br>2013-02-27 11:21:14<br>2013-02-27 12:12:09                                                                                                    |
| stado general<br>e Sesiones   | 5<br>7<br>8<br>9<br>10                               | DAVID ALFONSO ABI<br>DAVID ALFONSO ABI<br>1153<br>zARAGOZA                                                             | UNDIZ SANCHEZ<br>UNDIZ SANCHEZ                                 | Individual<br>Individual<br>Grupo Clase<br>Pequeño Grupo                                                             | Ver formato de canalización<br>Ver detalles del grupo<br>Ver detalles del pequeño grupo                                                                                                    | Imprimir           | 2013-02-27 11:18:17<br>2013-02-27 11:21:14<br>2013-02-27 12:12:09<br>2013-02-27 12:19:14                                                                                                    |
| stado general<br>e Sesiones   | 5<br>7<br>8<br>9<br>10<br>11                         | DAVID ALFONSO ABI<br>DAVID ALFONSO ABI<br>1153<br>ZARAGOZA<br>GERARDO ARTURO /                                         | UNDIZ SANCHEZ<br>UNDIZ SANCHEZ<br>AVALOS MARIN                 | Individual<br>Individual<br>Grupo Clase<br>Pequeño Grupo<br>Individual                                               | Ver formato de canalización<br>Ver detalles del grupo<br>Ver detalles del pequeño grupo                                                                                                    | Imprimir           | 2013-02-27 11:18:17<br>2013-02-27 11:21:14<br>2013-02-27 11:21:14<br>2013-02-27 12:12:09<br>2013-02-27 12:19:14<br>2013-03-03 21:46:09                                                                      |
| stado general<br>9 Sesiones – | 5<br>7<br>8<br>9<br>10<br>11<br>12                   | DAVID ALFONSO ABI<br>DAVID ALFONSO ABI<br>1153<br>ZARAGOZA<br>GERARDO ARTURO /<br>GERARDO ARTURO /                     | UNDIZ SANCHEZ<br>UNDIZ SANCHEZ<br>AVALOS MARIN<br>AVALOS MARIN | Individual<br>Individual<br>Grupo Clase<br>Pequeño Grupo<br>Individual<br>Individual                                 | Ver formato de canalización Ver detalles del grupo Ver detalles del propo Ver detalles del proporto Ver formato de canalización                                                                       | Imprimir           | 2013-02-27 11:18:17<br>2013-02-27 11:21:14<br>2013-02-27 11:21:14<br>2013-02-27 12:12:09<br>2013-02-27 12:19:14<br>2013-03-03 21:46:09<br>2013-03-04 11:46:01                                               |
| stado general<br>e Sesiones   | 5<br>7<br>8<br>9<br>10<br>11<br>12<br>13             | DAVID ALFONSO ABI<br>DAVID ALFONSO ABI<br>1153<br>ZARAGOZA<br>GERARDO ARTURO /<br>GERARDO ARTURO /<br>1153             | UNDIZ SANCHEZ<br>UNDIZ SANCHEZ<br>AVALOS MARIN<br>AVALOS MARIN | Individual<br>Individual<br>Grupo Clase<br>Pequeño Grupo<br>Individual<br>Individual<br>Grupo Clase                  | Ver formato de canalización<br>Ver detalles del grupo<br>Ver detalles del propole<br>Ver detalles del propole<br>Ver formato de canalización<br>Ver formato de canalización                           | Imprimir           | 2013-02-27 11:18:17<br>2013-02-27 11:21:14<br>2013-02-27 12:22.09<br>2013-02-27 12:19:14<br>2013-03-03 21:46.09<br>2013-03-04 11:46.01<br>2013-03-04 15:00:43                                               |
| stado general<br>e Sesiones   | 5<br>7<br>8<br>9<br>10<br>11<br>12<br>13<br>14       | DAVID ALFONSO ABI<br>DAVID ALFONSO ABI<br>1153<br>zARAGOZA<br>GERARDO ARTURO /<br>GERARDO ARTURO /<br>1153<br>1153     | UNDIZ SANCHEZ<br>UNDIZ SANCHEZ<br>NVALOS MARIN<br>NVALOS MARIN | Individual<br>Individual<br>Grupo Clase<br>Pequeño Grupo<br>Individual<br>Individual<br>Grupo Clase<br>Grupo Clase   | Ver formato de cavalización<br>Ver detalles del grupo<br>Ver detalles del propo<br>Ver detalles del propo<br>Ver formato de cavalización<br>Ver formato de cavalización<br>Ver detalles del grupo     | Imprink<br>Imprink | 2013-02-27 11:18:17<br>2013-02-27 11:21:14<br>2013-02-27 12:22.09<br>2013-02-27 12:19:14<br>2013-03-03 21:46:09<br>2013-03-03 21:46:01<br>2013-03-04 15:00:43<br>2013-03-04 15:03:13                        |
| istado general<br>le Sesiones | 5<br>7<br>8<br>9<br>10<br>11<br>12<br>13<br>14<br>15 | DAVID ALFONSO ABI<br>DAVID ALFONSO ABI<br>1153<br>2ARAGOZA<br>GERARDO ARTURO /<br>1153<br>1153<br>Ejemplo para el manu | UNDIZ SANCHEZ<br>UNDIZ SANCHEZ<br>AVALOS MARIN<br>AVALOS MARIN | Individual<br>Individual<br>Grupo Clase<br>Pequeño Grupo<br>Individual<br>Individual<br>Grupo Clase<br>Pequeño Grupo | Ver formato de cavalización<br>Ver detalles del grupo<br>Ver detalles del properto grupo<br>Ver detalles del grupo<br>Ver formato de cavalización<br>Ver detalles del grupo<br>Ver detalles del grupo | Imprimite          | 2013-02-27 11:18:17<br>2013-02-27 11:21:14<br>2013-02-27 12:12:09<br>2013-02-27 12:12:09<br>2013-03-03 21:46:09<br>2013-03-03 21:46:09<br>2013-03-04 11:46:01<br>2013-03-04 15:03:13<br>2013-03-04 15:02:13 |

Ilustración 32. Registro de sesiones

- 1. Registro de sesiones, cuando está en blanco quiere decir que estamos dentro de este menú.
- 2. Búsqueda:
  - a. Apellido paterno, materno, y nombre
  - b. Nombre del grupo (pequeño grupo, grupo clase)

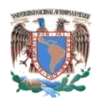

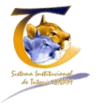

- c. Fecha en que se dio la sesión
- 3. Listado general de sesiones
  - a. Número de sesión
    - i. En caso de sesión individual, el sistema dirige a los detalles de la sesión. Obsérvese la ilustración 14
    - En caso de grupo clase, el sistema dirige a los detalles de la sesión grupal.
       Obsérvese la ilustración 22
    - En caso de pequeño grupo el sistema dirige a los detalles de la sesión.
       Obsérvese la ilustración 30
  - b. Descripción
    - i. En caso de sesión individual, nombre del alumno
    - ii. En caso de grupo clase, nombre del grupo
    - iii. En caso de pequeño grupo, nombre del grupo
  - c. Acciones
    - i. En caso de sesión individual, si tiene apoyo especial (canalización):
      - 1. Ver formato de canalización, va a la ventana de formato de canalización. Obsérvese la ilustración 17
      - 2. Imprimir canalización. Imprime formato de canalización
    - ii. En caso de sesión individual, si no tiene apoyo especial (canalización):
      - 1. No aplica
    - iii. En caso de grupo clase. Va a los detalles del grupo. Obsérvese la ilustración 20
    - iv. En caso de pequeño grupo. Va a los detalles del grupo. Obsérvese la ilustración
       26
  - d. Fecha.- Muestra la fecha en la que se realiza el registro de la sesión
- 4. Crea nueva sesión
  - a. Nueva sesión individual. Envía al menú de alumnos asignados. Obsérvese la ilustración
     7
  - b. Nueva sesión pequeño grupo. Envía al menú definir pequeño grupo. Obsérvese la ilustración 24
  - c. Nueva sesión grupal. Envía al menú definir pequeño grupo. Obsérvese la ilustración 19

### 4.6.1 Alumnos y grupos desasignados

En la ilustración 32, algunos registros aparecen en rojo, esto es porque el coordinador **desasignó** al grupo o al alumno y ya no le pertenecen al tutor, pero se conservan las sesiones que les dio.

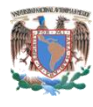

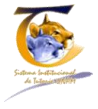

## 5 Mapa del documento

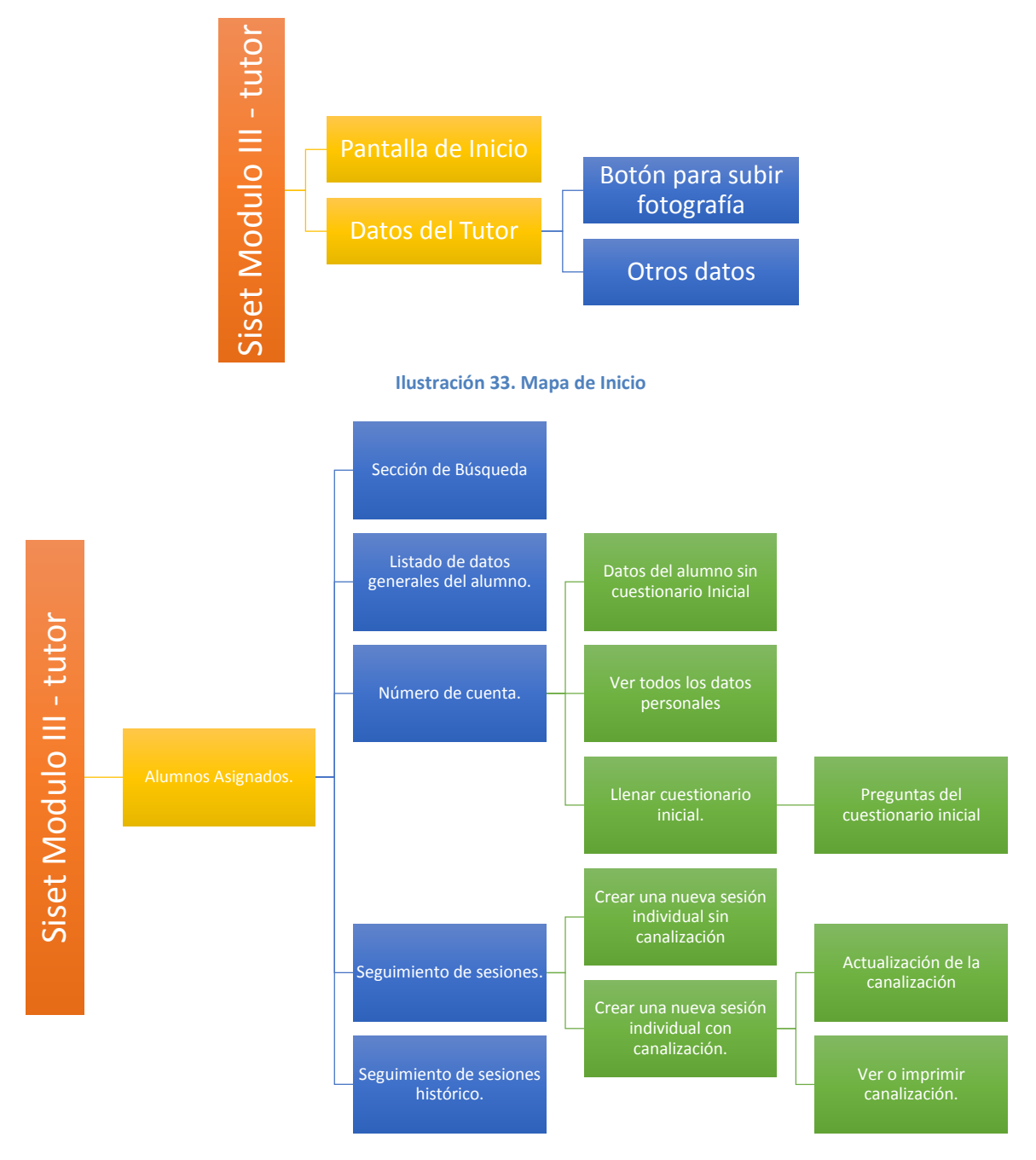

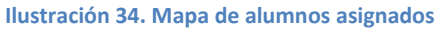

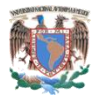

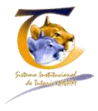

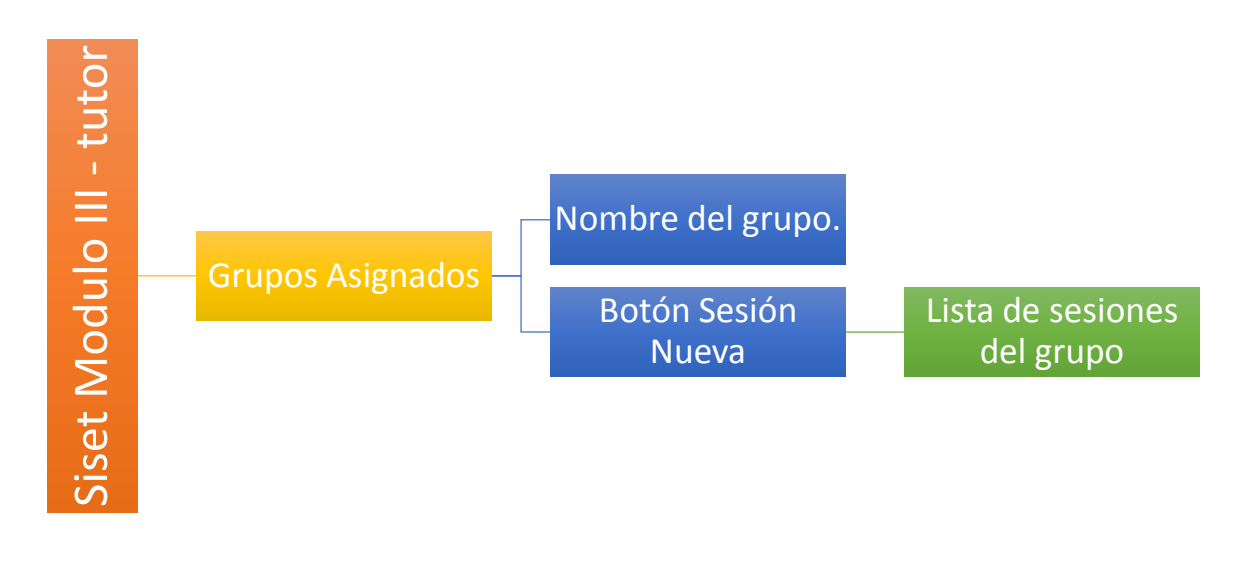

### Ilustración 35. Mapa de grupos asignados

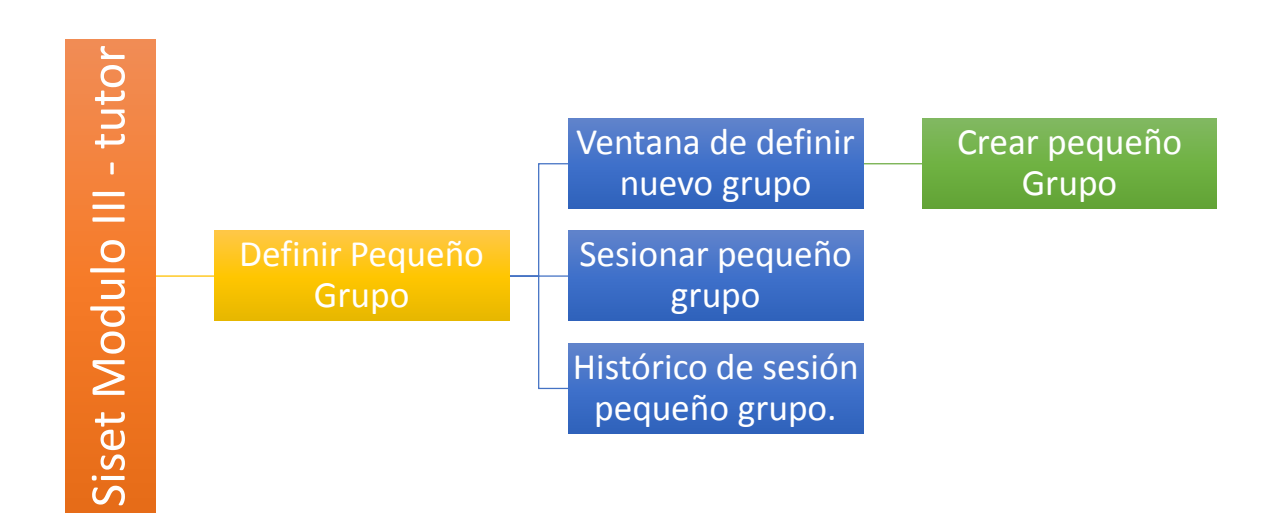

#### Ilustración 36. Mapa para definir pequeños grupos

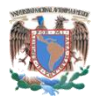

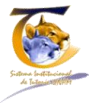

## 6 Índice de Ilustraciones.

| Ilustración 1. Mapa general del Módulo III del Tutor.                                     | 2  |
|-------------------------------------------------------------------------------------------|----|
| Ilustración 2. Pantalla de ingreso al SiSeT                                               | 4  |
| Ilustración 3. Elección de roles                                                          | 5  |
| Ilustración 4. Inicio del Módulo III del Tutor.                                           | 7  |
| Ilustración 5. Actualización de datos del tutor                                           | 8  |
| Ilustración 6. Ventana para seleccionar la foto                                           | 9  |
| Ilustración 7. Pantalla de alumnos asignados                                              | 10 |
| Ilustración 8. Datos del alumno sin y con cuestionario inicial                            | 12 |
| Ilustración 9. Datos del alumno sin cuestionario inicial                                  | 13 |
| Ilustración 10. Datos personales y su actualización correspondientes al alumno            | 14 |
| Ilustración 11. Cuestionario Inicial                                                      | 15 |
| Ilustración 12. Registro de sesiones                                                      | 17 |
| Ilustración 13. Pantalla de sesión individual                                             | 18 |
| Ilustración 14. Detalles de la sesión individual                                          | 19 |
| Ilustración 15. Apartado de apoyos especiales (canalizaciones)                            | 20 |
| Ilustración 16. Registro y seguimiento de la canalización                                 | 20 |
| Ilustración 17. Formato de canalización                                                   | 21 |
| Ilustración 18. Seguimiento de sesiones histórico                                         | 22 |
| Ilustración 19. Grupos asignados                                                          | 23 |
| Ilustración 20. Detalles del grupo                                                        | 24 |
| Ilustración 21. Sesión grupo clase                                                        | 25 |
| Ilustración 22. Sesión tipo clase, sólo para consulta                                     | 26 |
| Ilustración 23. Lista de sesiones grupo clase.                                            | 27 |
| Ilustración 24. Pantalla principal de pequeño grupo                                       | 27 |
| Ilustración 25. Pantalla para dar de alta a pequeño grupo                                 | 28 |
| Ilustración 26. Guardado de pequeño grupo                                                 | 28 |
| Ilustración 27. Agregar alumnos a pequeño grupo                                           | 29 |
| Ilustración 28. Diferencia entre pequeño grupo que ha sesionado y pequeño grupo que no ha |    |
| sesionado                                                                                 | 30 |
| Ilustración 29. Sesión de pequeño grupo                                                   | 31 |
| Ilustración 30. Guardado de sesión de pequeño grupo                                       | 32 |
| Ilustración 31. Histórico de sesiones de pequeño grupo                                    | 33 |
| Ilustración 32. Registro de sesiones                                                      | 33 |
| Ilustración 33. Mapa de inicio                                                            | 35 |
| Ilustración 34. Mapa de alumnos asignados                                                 | 35 |
| Ilustración 35. Mapa de grupos asignados                                                  | 36 |
| Ilustración 36. Mapa para definir pequeños grupos                                         | 36 |